#### Government of India Ministry of Environment, Forests & Climate Change (Wildlife Division)

6<sup>th</sup> Floor, Vayu Wing Indira Paryavaran Bhawan Jorbagh Road, Aliganj New Delhi – 110 003

F.No. 6-74/2012 WL(pt) Dated : 11<sup>th</sup> March, 2015

То

- 1. The Principal Secretary(Forests), All States/UTs
- 2. The Chief Wildlife Warden, All States / UTs

3. The PCCF, All States/UTs

#### Subject: Online Integration of Wildlife Clearance with Forest and Environmental Clearances.

Sir / Madam,

 $\sim$ 

With a view to enhance efficiency, transparency and accountability in wildlife clearance process, Ministry has decided to integrate the wildlife clearance with forest and environment clearance through a single web portal(**OSMEFWC**) for online submission of project proposals.

2. The user agencies would have to submit the details of the project online at the said portal **(OSMEFWC)**. The portal would also facilitate monitoring of proposals submitted by user agencies for seeking wildlife clearance along with the other two clearances.

3. The online system would become operational w.e.f. 15th March, 2015.

4. The User manual of aforesaid online system for different levels of User Agencies is enclosed.

It is, therefore, requested you to take necessary action at your end for changeover to online system for its smooth functioning.

Yours faithfully,

3/15

(S.P. Vashishth) Deputy Inspector General of Forests (WL)

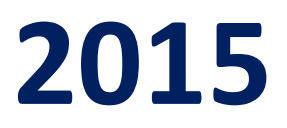

# Environment, Forests and Climate Change Informatics Division

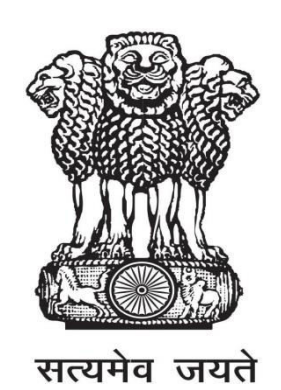

Online Submission & Monitoring of Environmental, Forests and Wild Life Clearance -A Single Window Clearance System (OSMEFWC)

> USER MANUAL (VERSION 1.0) (FOR USER AGENCIES)

## **ABOUT THE MANUAL**

## Audience

This manual is meant for User Agencies who are supposed to submit application for seeking prior forests clearances for diverting forest land for nonforestry purposes or environment clearances for appraising the impact of the planned project on the environment and minimizing the same. This is also meant for those User Agencies who are supposed to submit application for seeking prior Wildlife Clearances.

## Purpose

The purpose of this document is to provide an interface between user and OSMEFWC (A Single Window Clearance System), "Online Submission & Monitoring of Environmental, Forests and Wildlife Clearance". It will help the user to understand major features, benefits and workflow of the system. It will also help to submit the details of the proposal along with all annexures and later on status of the proposal can be tracked.

## Authorship

This manual has been prepared by Ministry of Environment, Forests and Climate Change, Government of India, New Delhi – 110003.

## Copyright

© 2014, Ministry of Environment, Forests and Climate Change, Government of India, New Delhi – 110003.

This manual contains information that is proprietary to Ministry of Environment, Forests and Climate Change, which shall not be transmitted or duplicated without due permission from Ministry. The content of this manual may not be used in any misleading or objectionable context.

## **Contact Information**

Mr. Rajesh Kumar Pathak Senior Technical Director Environment, Forests and Climate Change Informatics Division (EFCCID) Ministry of Environment, Forests and Climate Change New Delhi-110003 Website: **http://efclearance.nic.in** Email: <u>monitoring-fc@nic.in;rkpathak@nic.in</u> Phone: 011-24695407

## **CONTENTS**

| 1.0 ABO  | UT OSMEFWC PORTAL                                         | 1 |
|----------|-----------------------------------------------------------|---|
| 1.1 IN   | IRODUCTION                                                | 1 |
| 1.2 OE   | BJECTIVE                                                  | 1 |
| 1.3 CC   | DRE FEATURES OF PORTAL                                    | 1 |
| 1.4 RC   | DLES                                                      | 2 |
| 1.4.1    | USER AGENCY                                               | 2 |
| 1.4.2    | ROLES OF PROCESSING AUTHORITY FOR ENVIRONMENTAL CLEARANCE | 2 |
| 1.4.3    | ROLES OF PROCESSING AUTHORITY FOR FOREST CLEARANCE        | 3 |
| 1.4.4    | ROLES OF PROCESSING AUTHORITY FOR WILDLIFE CLEARANCE5     | ; |
| WORK F   | LOW                                                       | 6 |
| 1.4.5    | WORKFLOW FOR ENVIRONMENT CLEARANCE                        | 6 |
| 1.4.6    | WORKFLOW FOR FOREST CLEARANCE PROCESS                     | 6 |
| 1.4.7    | WORKLOW FOR WILDLIFE CLEARANCE                            | 8 |
| 2.0 NEW  | USER AGENCY REGISTRATION1                                 | 0 |
| AND LOGI | N1                                                        | 0 |
| 2.1 NE   | W REGISTRATION1                                           | 0 |
| 2.2 LO   | OGIN1                                                     | 1 |
| 2.3 LO   | GOUT1                                                     | 4 |
| 2.4 HE   | CLP1                                                      | 5 |
| 3.0 ADD  | ING, EDITING & TRACKING PROPOSALS1                        | 6 |
| 3.1 En   | vironment Clearance:                                      | 6 |
| 3.1.1    | ADD NEW PROPOSAL                                          | 6 |
| 3.1.2    | UPDATE NEW PROPOSAL1                                      | 8 |
| 3.1.3    | VIEW STATUS OF SUBMITTED PROPOSALS2                       | 0 |
| 3.1.4    | ESSENTIAL DETAILS SOUGHT BY MEMBER SECRETARY2             | 1 |
| 3.2 Fo:  | rest Clearance:2                                          | 2 |
| 3.2.1    | ADD NEW PROPOSAL                                          | 2 |
| 3.2.2    | UPDATE NEW PROPOSAL                                       | 4 |

| 3.2.3    | VIEW STATUS OF SUBMITTED PROPOSALS            | 26 |
|----------|-----------------------------------------------|----|
| 3.2.4    | ESSENTIAL DETAILS SOUGHT BY FOREST DEPARTMENT | 27 |
| 3.3 Wi   | ldlife Clearance:                             | 28 |
| 3.3.1    | ADD NEW PROPOSAL                              | 28 |
| 3.3.2    | UPDATE NEW PROPOSAL                           |    |
| 3.3.3    | VIEW STATUS OF SUBMITTED PROPOSALS            | 32 |
| 3.3.4    | ESSENTIAL DETAILS SOUGHT BY FOREST DEPARTMENT | 33 |
| ANNEXURI | ΕΑ                                            | 34 |
|          |                                               |    |

# **1.0ABOUT OSMEFWC PORTAL**

## 1.1 INTRODUCTION

In order to bring more transparency and accountability in the forests, environment and wildlife clearance process, Ministry of Environment, Forests and Climate change, Government of India has rolled out a portal named as "Online Submission & Monitoring of Environmental, Forests and Wildlife Clearance" (OSMEFWC).

OSMEFWC is a web based, role based, G2C and G2G workflow application that are developed for online submission and monitoring of the proposals submitted by the user agencies for seeking forests, environment and wildlife clearances. It automates the entire tracking of proposals which includes online submissions of a new proposal, editing/updating the details of proposals and displays status of the proposals at each stage of the workflow. The system is based on the Web Architecture. It uses IIS as an application server, Net as a framework and SQL Server as a database server.

## 1.2 OBJECTIVE

The following are the main objectives of the system:

- 1) Enhance efficiency, transparency and accountability in the forest, environment and wildlife clearance process.
- 2) Reduction in turnaround time for activity.
- 3) Enhance responsiveness through workflows automation and availability of real time information.
- 4) Enhance ease and convenience of citizens and businesses in accessing information and services.
- 5) Achieve standardization in processes across regional and state level.

## **1.3 CORE FEATURES OF PORTAL**

- 1) A role based workflow application that helps User Agencies in online submission of the proposals seeking forest, environment and wildlife clearances and tracking the proposals.
- 2) A single window interface provided to the User Agencies for the submission of proposals for Environmental, Forests and Wildlife Clearances
- 3) Facilitate management in effective monitoring.
- 4) Delays in the clearance process can be ascertained
- 5) Accessible from any PC having internet facility
- 6) 24x7 Online

## 1.4 <u>ROLES</u>

The following Roles have been defined as per the responsibility:

## **1.4.1 USER AGENCY**

Any User Agency has to register with the OSMEFWC portal before submitting any proposal for seeking prior approval of Central Government. When, U.A. register with the portal a registration email containing user-id and password would be sent by the system automatically to U.A.'s (Applicant) registered email id. U.A. can login into OSMEFWC portal by using user-id and password communicated through email and then U.A. can enter data online through Forms along with all relevant documents. The User Agency can track the status of the proposal after submitting it online.

## **1.4.2 ROLES OF PROCESSING AUTHORITY FOR ENVIRONMENTAL CLEARANCE**

#### **SECTION OFFICER**

Section officer logs in to the portal of OSMEFWC and can review the proposals seeking TOR/EC clearance submitted by the U.A. He may assign a MoEFCC file number with some remarks then forward the proposal to the Deputy Director/Joint Director for review.

#### JOINT DIRECTOR/DEPUTY DIRECTOR

The concerned Joint Director/Deputy Director can view the proposals that are submitted by proponent/UA for TOR/EC application. He/she gives his/her remarks and forward to concerned Member Secretary.

#### MEMBER SECRETARY

After receiving the proposal online, concerned Member Secretary will examine the proposal (for seeking TOR/EC clearance) for its completeness, if proposal is not complete, Member Secretary can raise query and may ask U.A. to resubmit the proposal.

After ensuring the completeness of the proposal (received from Deputy Director/Joint Director), the concerned Member Secretary can assign a MOFECC file number and will ask UA/proponent to submit a hard copy of the proposal to the concerned section of the Ministry. Then he/she starts the process for the consideration of the proposal in the next EAC (Environmental Appraisal Committee) meeting. Then, after taking recommendation of the EAC, the proposal is sent to competent authority for the approval. After taking approval, the status of the proposal is updated on the portal and a letter of approval (Clearance Letter) is sent to proponent through email.

# **1.4.3 ROLES OF PROCESSING AUTHORITY FOR FOREST CLEARANCE**

## **NODAL OFFICER (STATE FOREST DEPARTMENT)**

After receiving the proposal online, Nodal Officer can examine the proposal for its completeness and the same will be forwarded (after assigning State Serial No.) by him/her to the divisions affected with the diversion of forest land. If proposal is not complete, Nodal Officer can raise query and may ask U.A.to submit the complete proposal. After checking the completeness Nodal Officer would ask U.A. to submit the hard copies of the proposal in DFO/DC office.

The proposal will come again to Nodal Officer after the completion of process from Circle Office. After receiving the proposal from CF/CCF, the concerned Nodal Officer would process it and will upload his/her recommendations/SIR.

When, Nodal officer upload these details, the proposal would be forwarded automatically to State Secretary.

## DFO/DCF/Wild Life Warden

After receiving the proposal online from Nodal Officer, the concerned DFO can view the proposal (Form-A, Form-B, Form-C submitted by U.A.) and then may upload their Site Inspection Report and Recommendations. DFO level user does not have privileges to make any modification in the proposal they can only fill up Part II of Form-A, Form-B, Form-C. When, DFO upload recommendation and SIR, the proposal would be forwarded to concerned Circle Officer (CF/CCF).

#### CF/CCF

After receiving the proposal online from DFO/DCF, the concerned CF/CCF can view the proposal (Form-A/Form-B/Form-C submitted by U.A.) and recommendations of DFO and then may upload his/her Recommendations and Site Inspection Report.

CF/CCF level user does not have privileges to make any modification in the proposal, they can only fill up Part III of Form-A/ Form-B/ Form-C. Or he/she may raise any query to the concerned division, if needed. When, Circle Officer uploads his/her recommendation and SIR, the proposal would be forwarded to concerned Nodal Officer automatically.

## **STATE SECRETARY (STATE GOVT)**

After receiving the proposal online from Nodal Officer, the concerned State Secretary

can view the proposal (Form-A/Form-B/Form-C submitted by U.A.) and recommendations of DFO, Circle and Nodal Officer and then may upload his/her Recommendations. When, State Secretary uploads these details, the proposal would be forwarded to either Regional Office or Head Office of Ministry depending upon the category, area and Shape of forest land proposed to be diverted. Some proposals (0-5 ha except mining, Hydel and regularization of encroachments) can be decided at this level also.

## **REGIONAL OFFICE**

After receiving the proposal online from State Secretary, the concerned RO can view the proposal (Form-A/Form-B/Form-C submitted by U.A.) and recommendations of DFO, Circle, Nodal Officer and State Secretary. RO level user may upload the Regional Empowered Committee agenda, minutes on portal and then can send REC approved proposals (Mining, Hydel, Encroachments) to RO(HQ), Delhi for the recommendation of the Competent Authority of the Ministry of Environment, Forests& Climate Change (MoEFCC).

## **REGIONAL OFFICE (HQ), NEW DELHI**

After receiving the proposal online from RO, the RO (HQ) level user can view the proposal (Form-A/Form-B/Form-C submitted by U.A.) along with recommendations of DFO, Circle, Nodal Officer, State Secretary and RO. After that, RO (HQ) will process the file for the approval of the Competent Authority of the MoEFCC. After taking approval of the Competent Authority, the status is updated on the portal and the proposal is forwarded to RO for issuing the Stage-I clearance.

## **MoEFCC HEAD OFFICE, NEW DELHI**

After receiving the proposal online from SG, the MoEFCC (HO) level user can view the proposal (Form-A/Form-B/Form-C submitted by U.A.) along with recommendations of DFO, Circle, Nodal Officer, State Secretary and RO. MoEFCC (HO) level user then process the file for the approval of the Competent Authority of MoEFCC. After taking approval of the Competent Authority, he/she has to update the status of the proposal and upload the approval letter on the portal.

## **District Collector (DC)**

After viewing the proposal, DC has to upload FRA document.

## **1.4.4 ROLES OF PROCESSING AUTHORITY FOR WILDLIFE CLEARANCE**

#### **DFO/Wild Life Warden**

After receiving the proposal online, concerned DFO (DFO of the division having maximum extent of the protected area in the project) can examine the proposal for its completeness. If proposal is not complete, DFO can raise query and may ask U.A. to submit the complete proposal. After checking the completeness, DFO will ask UA to submit the hard copies of the proposal in DFO office. After completion of first communication process, the proposal will be forwarded by him/her to all the related divisions.

DFO of these divisions will fill up part II of the proposal and then upload their recommendations and Site Inspection Report. When they upload the recommendation and SIR, the proposal will be forwarded automatically to Chief Wildlife Warden.

#### CHIEF WILDLIFE WARDEN

After receiving the proposal from DFO, concerned CWW can view the entire proposal along with recommendation of DFO. He/she can raise any query to DFO (if needed), otherwise he/she may upload his/her recommendation and Site Inspection Report.

#### **STATE GOVERNMENT**

After logging into the portal, State Government (SG) level user can view the proposal and recommendations of DFO and CWLW and can take print out (if needed) of the entire details and then process it for placing it before the SBWL. After that, he/she uploads recommendation of State Board of Wildlife (SBWL) on the portal along with State Government report/recommendation. Once, these are uploaded on the portal, proposal is forwarded to MoEF& CC (Wild Life Division), New Delhi.

#### MoEF&CC(Wild Life Division ), NEW DELHI

After receiving the proposal online from SG, the MoEFCC (HO) level user can view the proposal (Form-A submitted by U.A.) and recommendations of DFO, CWW, SBWL and State Government. HO (Wildlife) level user, then process it for the approval of the Competent Authority of MoEFCC. After taking approval of the Competent Authority, he/she has to update the status of the proposal and upload the recommendation letter of NBWL on the portal.

## WORK FLOW

## **1.4.5 WORKFLOW FOR ENVIRONMENT CLEARANCE**

User Agency can register (to get the login credentials) on <u>http://efclearance.nic.in</u>. Thereafter, project details can be submitted along with all required documents of TOR [Form-1 (Part-I) etc.] / EC Application. When U.A. submits all these details, an acknowledgement letter would be sent (by System) to email-id of U.A. Acknowledgement letter contains information including unique proposal number, Project Sector etc. U.A. may refer this unique proposal number for future reference.

Member Secretary considers the proposals for TOR/EC application (within 5 working days for TOR and 20 working days for EC). If all the relevant documents are uploaded properly by U.A., Member Secretary sends acceptance letter to U.A. along with a request to submit a hard copy of the proposal to the Section Officer of IA division. If any other details are missing or any other information is needed, Member Secretary may raise query to U.A. to upload the relevant document on the portal.

Once he accepts the proposal, then it has to be considered in next EAC meeting. After EAC consideration, the fate of the proposal is decided by the competent authority of the Ministry.

## **1.4.6 WORKFLOW FOR FOREST CLEARANCE PROCESS**

User Agency can register to get the login credentials from <u>http://efclearance.nic.in</u>. Thereafter, project details can be submitted along with all required documents [Form-A (Part-I)/Form-B (Part-I)/Form-C (Part-I) etc.]. When U.A. submits all these details, an acknowledgement letter would be sent (by System) to email-id of (Applicant) User Agency. Acknowledgement letter may contain some information including unique proposal number. U.A. may refer this unique proposal number for future reference.

Nodal Officer scrutinizes the proposal (within 10 days) and sends an acceptance letter to User Agency, if all relevant documents are uploaded properly by U.A. If any document is missing or any other information is needed, Nodal Officer may ask U.A. to upload those missing information. Timeline will start only if Nodal officer accepts the proposal.

When, Nodal Officer sends the acceptance letter to U.A., proposal details are forwarded automatically to concerned DFOs and DCs for their necessary action.

DFO can view the proposal after logging in to portal and can take print out (if needed) of the entire details and then process it. After that, he/she uploads the part-II of Form-A/Form-B/Form-C on the portal along with his/her recommendation and Site Inspection report.

When, DFO uploads his/her recommendation and Site Inspection Reports on the portal, proposal details are forwarded automatically to concerned CF/CCF for the necessary action.

District Collector (DC) can view the proposal after logging in to portal. He/she has to upload FRA document (that must include Forest rights settlement details) on the portal.

CF/CCF can view the proposal and recommendation of DFO after logging in to portal and can take print out (if needed) of the entire details and then process it. After that, he/she uploads the part-III of Form-A on the portal along with his/her recommendation and Site Inspection report (if site inspection done).

When, CF/CCF uploads his/her recommendation and Site Inspection Reports on the portal, proposal details are forwarded automatically to concerned Nodal Officer for the necessary action.

Nodal Officer can view the proposal and recommendations of DFO and CF/CCF after logging in to portal and can take print out (if needed) of the entire details and then process it. After that, he/she uploads the part-IV of Form-A on the portal along with his/her recommendation and Site Inspection report (if site inspection done).

When, Nodal Officer uploads his/her recommendation and Site Inspection Reports on the portal, proposal details are forwarded automatically to concerned State Secretary for the necessary action.

State Secretary can view the proposal and recommendations of DFO, CF/CCF and Nodal Officer after logging in to portal and can take print out (if needed) of the entire details and then process it. After that, he/she uploads the part-V of Form-A on the portal along with his/her recommendation.

When, State Secretary uploads his/her recommendation on the portal, proposal details are forwarded automatically to concerned Regional Office or Head Office, Delhi as per the flow defined in the system.

#### Note:

- User Agencies are required to register themselves only once for submitting application for seeking Environmental, Forests and Wildlife Clearances. They can submit more than one EC, FC or WL applications with the single user-id and password. For example, if any UA desires to submit application for EC, FC and Wildlife Clearances (all three clearances), they are required to register once with the portal. There is no need to have three separate registrations.
- All linear projects and other proposals related with diversion of forest land from 0 to 40 ha. are forwarded to Regional Office.
- All proposals related with diversion of forest land for more than 40 ha. excluding linear projects are forwarded directly to Head Office, Delhi for the processing at Head Office (MoEFCC, Delhi).
- Regional Office can view the proposal and recommendations of DFO, CF/CCF, Nodal Officer and State Secretary after logging in to portal and can take print out (if needed) of the entire details and then process it.

- The fate of the proposals related with diversion of forest land up to 5 ha (except mining and regularization of encroachments) is decided at RO (without any State Advisory Group/Regional Empowered Committee meeting). There is a provision of deciding the fate of these proposals at State Secretary/State Government level also.
- RO conducts SAG/REC meetings for the proposals related with diversion of forest land up to 5 ha (Mining and regularization of encroachments only) and all other projects related with diversion of forest land from 5 to 40 ha. All mining, Hydel and regularization of encroachment proposals (0-40 ha) along with recommendation of SAG/REC are forwarded to RO (HQ), Delhi for the approval of Competent Authority of Ministry of Environment, Forests & Climate Change. The fates of other proposals are decided at RO level only.
- Regional Office (HQ), Delhi can view the proposal and recommendations of DFO, CF/CCF, Nodal Officer, State Secretary and Regional Office after logging in to portal and can take print out (if needed) of the entire details and then process it for the approval of the Competent Authority of the MoEFCC.
- HO (Delhi)can view the proposal and recommendations of DFO, CF/CCF, Nodal Officer, State Secretary and Regional Office after logging in to portal and can take print out (if needed) of the entire details and then conducts FAC meetings.
- HO may ask Regional Office to upload site inspection reports in cases in which area is more than 100 ha.
- FAC recommendations (along with decision of Competent Authority) and agenda and minutes of the meeting are uploaded on portal.

Automatic mailer notifications will be triggered for each and every transaction committed in the OSMEFWC System.

The status of proposal will be updated at each transaction and the same would be reflected automatically in the reports available in public domain.

## **1.4.7 WORKLOW FOR WILDLIFE CLEARANCE**

User Agency can register (to get the login credentials) on <u>http://efclearance.nic.in</u>. Thereafter, project details can be submitted along with all required documents. When U.A. submits all these details, an acknowledgement letter would be sent (by System) to email-id of U.A. Acknowledgement letter contains information including unique proposal number, Project Sector etc. U.A. may refer this unique proposal number for future reference.

#### Note:

If User Agencies require both clearances (i.e. Forests and Wildlife Clearances), then, first, they have to submit application for seeking Forest Clearance. After submitting FC application, then they can submit WL application. The proposal submitted by U.A. will be forwarded to concerned DFO/Wild Life Warden (i.e. DFO of the division having maximum extent of the protected area needed for the project). DFO scrutinizes the proposal and sends an acceptance letter to User Agency, if all relevant documents are uploaded properly by U.A. If any document is missing or any other information is needed, DFO may ask U.A. to upload those missing information. Timeline will start only if DFO accepts the proposal.

When, DFO sends the acceptance letter to U.A., proposal details are forwarded automatically to all the DFOs involved in the proposal for their necessary action.

DFO can view the proposal after logging in to portal and can take print out (if needed) of the entire details and then process it. After that, he/she uploads the part-II of Form-A on the portal along with his/her recommendation and Site Inspection report.

When, DFO uploads his/her recommendation and Site Inspection Reports on the portal, proposal details are forwarded automatically to concerned Chief Wildlife Warden (CWW) for the necessary action.

CWW can view the proposal and recommendation of DFO after logging in to portal and can take print out (if needed) of the entire details and then process it. After that, he/she uploads his/her recommendation and Site Inspection report (if site inspection done) and the proposal will be forwarded to State Government level.

After logging into the portal, State Government (SG) level user can view the proposal and recommendations of DFO and CWW and can take print out (if needed) of the entire details and then process it. After that, he/she uploads recommendation of State Board of Wildlife (SBWL) on the portal along with State Government report/recommendation. Once, these are uploaded on the portal, proposal is forwarded to Head Office (Wildlife), New Delhi.

After receiving the proposal online from SG, the MoEFCC (HO) level user can view the proposal (Form-A submitted by U.A.) and recommendations of DFO, CWW, SBWL and State Government. HO (Wildlife) level user, then process it for the approval of the Competent Authority of MoEFCC. After taking approval of the Competent Authority, he/she has to update the status of the proposal and upload the recommendation letter of NBWL on the portal.

# 2.0 NEW USER AGENCY REGISTRATION AND LOGIN

## 2.1 <u>NEW REGISTRATION</u>

User Agency: For submitting the proposal, a user agency has to register online at OSMEFWC portal. Registration can be done in the following manner:

**Step1.**<u>http://efclearance.nic.in</u> in the address bars of the web browser i.e. Internet Explorer, Mozilla Firefox, and Google Chrome etc. and press Enter.

A Home page of OSMEFWC portal will appear as shown in Figure-2.1.

Step2. Click on "Register (New User Agency)" tab.

| Register(New User Agency)                                                                                                    | Login<br>(Processing Au                                                                                                    | thority) State Porta                                                                                                    |                           |
|----------------------------------------------------------------------------------------------------|----------------------------------------------------------------------------------------------------|----------------------------------------------------------------------------------------------------|---------------------------|
| Live Statistics of Environmental Clearances                                                                                                    |                                                                                                    |                                                                                                    |                           |
| Proposals received on or after 4th July 2014     All Propos                                                                                                    | als received upto 3rd July 2014                                                                                                    |                                                                                                    |                           |
| Category A Category B                                                                                                    |                                                                                                    | 6066166                                                                                                    | 10 July 10                |
| Proposals                                                                                                    |                                                                                                    | Proposale received on or ofter 4th lu                                                                                     | lu 2014                   |
| Submitted by proponent for TOR                                                                                                    | 984                                                                                                    | 428                                                                                                    |                           |
| Under Examination                                                                                                    | 117                                                                                                    |                                                                                                    |                           |
| Returned to proponent due to Shortcoming                                                                                                    | 339                                                                                                    |                                                                                                    | 117                       |
| Accepted by Member Secretary for TOR                                                                                                    | 521                                                                                                    | 56                                                                                                    |                           |
| Awaiting for TOR                                                                                                    | 428                                                                                                    | -                                                                                                    |                           |
| Pending at proponent due to additional details Sought                                                                                                    | 37                                                                                                    | 196                                                                                                    |                           |
|                                                                                                    |                                                                                                    | 302                                                                                                    |                           |
| C Proposals received on or after 15th July 2014     All Propo Allocation of fresh forest land(Form-A)     Renewal of lease Proposals     Submitted by User Agency                                                                                                    | sals received upto 14th July 2014<br>(Form-B) Prospecting of Mi                                                                                                    | nerals (Form-C)<br>Proposite received on or a flar 13th July<br>187                                                       | 2014                      |
| C Proposals received on or after 15th July 2011      All Propo<br>Allocation of fresh forest land(Form-A)     Renewal of lease      Proposals     Submitted by User Agency     Under Exemination     Proposals returned to User Agency due to Shortcoming                                                                                                    | sals received upto 14th July 2014<br>(Form-B) Prospecting of Mi<br>507<br>204<br>48                                                                                                    | nerals (Form-C)<br>Proposals received on or after 13th July<br>197                                                        | 7 2014                    |
| Constanticity of non-ease clean wherease     Constanticity of non-ease clean wherease     Constanticity of non-ease clean wherease clean wherease clean     | sals received upto 14th July 2014<br>(Form-B) Prospecting of Mi<br>201<br>48<br>225                                                                                                    | Proposale received on or after 13th July<br>107                                                                           | 2014                      |
| Constantiate of violates clean where     Constantiate of violates clean where     Constantiates     Constantiates       | sals received upto 14th July 2014<br>(Form-B) Prospecting of Mi<br>201<br>49<br>42<br>225<br>1                                                                                                    | nerals (Form-C)<br>Proposals received on or a first 15th July<br>107<br>40                                                | 27.                       |
| Constanticity of Violette Clean Minetal     Constanticity of Violette Clean Minetal     Constanticity of Violette Clean Minetal     Constanticity (Constanticity)     Constanticity (Constanticity)     Constanticity (Constanticity)     Constanticity (Constanticity)     Constanticity (Constanticity)     Constanticity (Constanticity)     Constanticity (Constanticity)     Constanticity     Constanticity       | sals received upto 14th July 2014<br>(Form-B) Prospecting of M<br>507<br>204<br>48<br>223<br>1                                                                                                    | Proposite received on or after 13th July                                                                                  | 2014                      |
| C Proposals received on or after 15th July 2011     All Propo     All Propo     All Proposals     All Proposals     All Proposals     Submitted by User Agency     Under Exemination     Proposals returned to User Agency due to Shortcoming     Accepted by Nodal Officer     Pending at User Agency due to EDS by DPO     Under Process at                                                                                                    | sals received upto 14th July 2014<br>(Form-B) Prospecting of M<br>207<br>204<br>48<br>223<br>1                                                                                                    | Proposale received on or after 15th Juli<br>187<br>4 4 4 4 4 4 4 4 4 4 4 4 4 4 4 4 4 4 4                                  | 2014                      |
| C Proposals received on or after 15th July 2011 C All Proposals C Proposals C Submitted by User Agency C Under Exemination C Proposals C Submitted by Rodal Officer C C Submitted by Rodal Officer C C Submitted by Rodal Officer C C Submitted by Rodal Officer C C Submitted by Rodal Officer C C Submitted by Rodal Officer C C Submitted by Rodal Officer C C Submitted by Rodal Officer C C Submitted by Rodal Officer C C Submitted by Rodal Officer C C Submitted by Rodal Officer C C Submitted by Rodal Officer C C C C C C C C C C C C C C C C C C C                                                                                                    | (Form-B) Prospecting of M<br>Prospecting of M<br>207<br>204<br>48<br>223<br>1                                                                                                    | Proposels received on or after 19th July<br>197<br>4 4 4 4 4 4 4 4 4 4 4 4 4 4 4 4 4 4 4                                  | 27                        |
| Composals received on or after 15th July 2011     All Props  Allocation of fresh forest land(Form-A)  Proposals  Submitted by User Agency  Under Examination  Proposals returned to User Agency due to Shortcoming  Accepted by Nodal Officer  Pending at User Agency due to EDS by DPO Under Process at  Live Statistics of Wildlife References  Recommendation of Standing Committee of NBWL/SBWL  Deserved                                                                                                    | sals received upto 14th July 2014<br>(Form-B) Prospecting of M<br>507<br>204<br>48<br>223<br>1                                                                                                    | Proposite received on or after 13th July<br>100<br>204<br>204                                                             | 27.                       |
| Composals received on or after 15th July 2011     All Proposals     All Proposals     All Proposals     Composals     Composals     Submitted by User Agency     Under Examination     Proposals returned to User Agency due to Shortcoming     Accepted by Nodal Officer     Pending at User Agency due to EDIS by DFO     Under Process at     Live Statistics of Wildlife References     Recommendation of Standing Committee of NBWL/SBWL Proposals     Submitted by User Agency                                                                                                    | sals received upto 14th July 2014<br>(Form-B) Prospecting of M<br>201<br>49<br>203<br>1                                                                                                    | nerals (Form-C)<br>Proposite received on or after 15th June<br>20<br>Proposite received on or after 15th June<br>20<br>20 | 2014<br>27                |
| C Proposals received on or after 15th July 2011 C All Proposal Allocation of fresh forest land(Form-A) Proposals Submitted by User Agency User Agency due to Shortsoming Accepted by Modal Officer Pending at User Agency due to Shortsoming Curve Statistics of Wildlife References Recommendation of Standing Committee of NBWL/SBWL Proposals Submitted by User Agency Submitted by User Agency Submitte | sals received upto 14th July 2014<br>(Form-B) Prospecting of Mi<br>507<br>204<br>48<br>223<br>1<br>1<br>21                                                                                                    | Proposels received on or after 15th Januar<br>20                                                                          | 7 2014<br>27<br>17 y 2015 |
| C Proposals received on or after 15th July 2011 C All Proposals C Proposals C | sals received upto 14th July 2014<br>(Form-B) Prospecting of M<br>507<br>204<br>48<br>223<br>1<br>1<br>1<br>2<br>1<br>2<br>2<br>1<br>2<br>2<br>1<br>2<br>2<br>1<br>2<br>2<br>1<br>2<br>2<br>2<br>2<br>2<br>2<br>2<br>2<br>2<br>2<br>2<br>2<br>2                                                   | nerals (Form-C)<br>Proposals received on or after 13th July<br>20<br>Proposals received on or after 13th July<br>20       | 72014<br>27<br>19 2015    |
| C Proposals received on or after 15th July 2011 Allocation of fresh forest land(Form-A) Proposals Submitted by User Agency Under Examination Proposals returned to User Agency due to Shortcoming Accepted by Nodal Officer Pending at User Agency due to EDS by DFO Under Process at User Statistics of Wildlife References Recommendation of Standing Committee of NBWL/SBWL Proposals Submitted by User Agency Under Examination Submitted by User Agency Under Examination Submitted by User Agency Under Examination Submitted by User Agency Under Examination Submitted by User Agency Under Examination Submitted by User Agency Under Examination Submitted by User Agency Under Examination Submitted by User Agency Under Examination Submitted by User Agency Under Examination Submitted by User Agency Submitted by User Agency Submit | sals received upto 14th July 2014<br>(Form-B) Prospecting of M<br>507<br>204<br>49<br>223<br>1<br>1<br>1<br>21<br>12<br>0<br>24                                                                                                    | nerals (form-C)<br>Proposite received on or after 13th July<br>10<br>10<br>10<br>10<br>10<br>10<br>10<br>10<br>10<br>10   | 2014<br>27<br>ry 2015     |
| C Proposals received on or after 15th July 2011 C All control of fresh forest land(Form-A) Proposals Submitted by User Agency User Agency due to Shortsoming Accepted by Nodal Officer Proposals returned to User Agency due to Shortsoming Control of Process at User Statistics of Wildlife References Recommendation of Standing Committee of NBWL/SBWL Proposals Submitted by User Agency User Examination Proposals Submitted by User Agency User Statistics Proposals returned to User Agency due to Shortsoming Accepted ps Nodal Officer Proposals Control of Process at Proposals Control of Standing Committee of NBWL/SBWL Proposals Accepted by Work Agency User Agency Durder Examination Proposals returned to User Agency due to Shortsoming Accepted by Wolfe Wadde Proposals Proposals returned to User Agency due to Shortsoming Accepted by Wolfe Wadde Proposals Proposals returned to User Agency due to Shortsoming Control of Standing at User Agency due to Shortsoming Control of Standing at User Agency due to Shortsoming Control of Standing at User Agency due to Shortsoming Control of Standing at User Agency due to Shortsoming Control of Standing at User Agency due to Shortsoming Control of Standing at User Agency due to Shortsoming Control of Standing at User Agency due to Shortsoming Control of Standing at User Agency due to Shortsoming Control of Standing Advector Agency due to Shortsoming Control of Standing Advector Agency due to Shortsoming Control of Standing Advector Agency due to Shortsoming Control of Standing Advector Agency due to Shortsoming Control of Standing Advector Agency due to Shortsoming Control of Standing Advector Agency due to Shortsoming Control of Standing Advector Agency due to Shortsoming Control of Standing Advector Agency due to Shortsoming Control of Standing Advector Agency due to Shortsoming Control of Standing Advector Agency due to Shortsoming Control of Standing Advector Agency due to Shortsoming Control of Standing Advector Agency due to Shortsoming Control of Standing Advector Agency due to Shor | sals received upto 14th July 2014           (Form-8)         Prospecting of Mi           507         204           48         252           1         1           21         1           23         3           24         9           24         9                                               | Proposels received on or after 15th January                                                                               | 2014<br>27<br>14          |
| C Proposals received on or after 15th July 2011 C All Proposal C Statistics of Middle References C Recommendation of Standing Committee of NBWL/SBWL Proposals C Submitted by User Agency due to EDS by DPO Under Process at C Submitted by User Agency C Statistics of Wildlife References C Recommendation of Standing Committee of NBWL/SBWL Proposals Submitted by User Agency due to Shortcoming C Submitted by User Agency due to Shortcoming C Shortcomic Agency due to DSD by Widtle Warden C Shortcomic Agency due to DSD by Widtle Warden C Shortcomic Agency due to DSD by Widtle Warden C Shortcomic Agency Shortcoming C Shortcomic Agency Shortcoming C Shortcomic Agency Shortcoming C Shortcomic Agency Shortcoming C Shortcomic Agency Shortcoming C Shortcomic Agency Shortcomic Agency Shortcoming C Shortcomic Agency Shortcomic Agency Shortcoming C Shortcomic Agency Shortcomic Agency Shortcomic Agen | sals received upto 14th July 2014           (Form-B)         Prospecting of M           202         204           48         225           1         1           12         1           12         1           13         1           14         0           14         0                         | Proposals received on or after 13th July<br>10<br>10<br>10<br>10<br>10<br>10<br>10<br>10<br>10<br>10                      | 7 2014<br>27<br>1         |
| C Proposals received on or after 15th July 2011 Allocation of fresh forest land(FormA) Proposals Submitted by User Agency Under Exemination Accepted by Nodal Officer Accepted by Nodal Officer Accepted by Officer Accepted by User Agency Accepted by User Agency Accepted by User Agency Accepted by User Agency Accepted by Wildlife References Accepted by Wildlife Warden Accepted by Wildlife Warden Accepted by Wildlife Accepted by Wildlife Warden Accepted by Wildlife Accepted by Wildlife Warden Accepted by Wildlife Accepted by Wildlife Warden Accepted by Wildlife Accepted by Wildlife Warden Accepted by Wildlife Accepted by Wildlife Warden Accepted by Wildlife Warden Accept | sals received upto 14th July 2014           (Form-B)         Prospecting of M           507         204           48         223           1         1           12         21           12         24           23         1           24         23           1         2           2         1 | Personals (form-C)                                                                                                    | 2014<br>27<br>14<br>12    |

Figure-2.1: Home Page of OSMEFWC Portal

New User Registration Form of the Online Submission & Monitoring of Environmental, Forests and Wildlife Clearance portal will appear as shown in Figure-2.2.

|                                                                               |                                                                                                    | New Reg                                                | istration Form                        |                                |       |
|-------------------------------------------------------------------------------|----------------------------------------------------------------------------------------------------|--------------------------------------------------------|---------------------------------------|--------------------------------|-------|
|                                                                               |                                                                                                    |                                                        |                                       |                                |       |
| marked with<br>ime registrat<br>Agency can r<br>oplicant (with<br>entered, En | * are Mandatory.<br>ion of User Agency is required on the Portal.<br>register more than one Applicant (or branch office<br>h same user id) can submit more than one proposa<br>nail id of User Agency can not be modified. | s) under same name.<br>Lon the portal.<br>Already memb | er? <u>Click here</u> to Log In       |                                |       |
|                                                                               | User Agency Details                                                                                                    |                                                        | Applicant Details                     |                                | L L   |
|                                                                               | User Agency (Head Office) * :<br>(if not found, please select 'Others')                                                                                                    | Select •                                               | First Name* :                         | Enter First Name               | 4 5   |
|                                                                               | State* :                                                                                                    | Select •                                               | Middle Name :                         | Enter Middle Name              | 1.5   |
|                                                                               | District* :                                                                                                    | Select •                                               | Last Name <sup>®</sup> :              | Enter Last Name                |       |
|                                                                               |                                                                                                    |                                                        | Gender* :                             | Select •                       | 1.2   |
|                                                                               | Address* :                                                                                                    | Enter User Agency Address                              | Designation* :                        | Enter Designation              | 1.    |
|                                                                               |                                                                                                    |                                                        | Address* :                            |                                | 15    |
|                                                                               | Pincodet -                                                                                                    | Enter Dine ada                                         |                                       | <i>h</i> ,                     |       |
|                                                                               | Landmark :                                                                                                    | Enter Landmark                                         |                                       | h                              | 120   |
|                                                                               |                                                                                                    | Enter Email Address Here                               | State of the Branch/Head Office * :   | Select •                       | 1.1   |
|                                                                               | Email Address* :                                                                                                    |                                                        | District of the Branch/Head Office* : | Select •                       | 0     |
|                                                                               | Landline Telephone No <sup>*</sup> :                                                                                                    | STD Enter Land Line                                    | Tehsil of the Branch/Head Office :    | Select •                       | 12.1  |
|                                                                               | Fax No. :                                                                                                    | Code Enter Fax No.                                     | Pincode* :                            | Enter Pincode                  |       |
|                                                                               | Mobile* :                                                                                                    | +91 Enter 10 digits Mobile No.                         | Landmark :                            | Enter Landmark                 | 151   |
|                                                                               | Website (if any) :                                                                                                    | Enter Website Here                                     | Email Address* :                      | Enter Email Address Here       | -     |
|                                                                               | agency in past <sup>4</sup> :                                                                                                    | Select •                                               | Landline Telephone No* :              | STD Enter Land Line            | 1.4   |
|                                                                               |                                                                                                    |                                                        | Fax No. :                             | STD Enter Fax No.              | 1.0   |
|                                                                               |                                                                                                    |                                                        | Mobile* :                             | +91 Enter 10 digits Mobile No. |       |
|                                                                               |                                                                                                    |                                                        | Security Question <sup>4</sup> :      | Select •                       | a set |
|                                                                               |                                                                                                    |                                                        | Security Aprwort                      | Enter Security Answer          |       |

Figure-2.2: New User Registration Form of OSMEFWC Portal

**Step 3.**Fill-in the data in the above mentioned form and then press 'SUBMIT' button.

After successful registration, new user will get the registration mail on registered email-id as well as a notification by SMS at registered mobile number of Applicant.

## 2.2 **LOGIN**

To login into the OSMEFWC portal, do the following:

**Step 1.**Click on the Login (User Agency) as shown in figure 2.3.

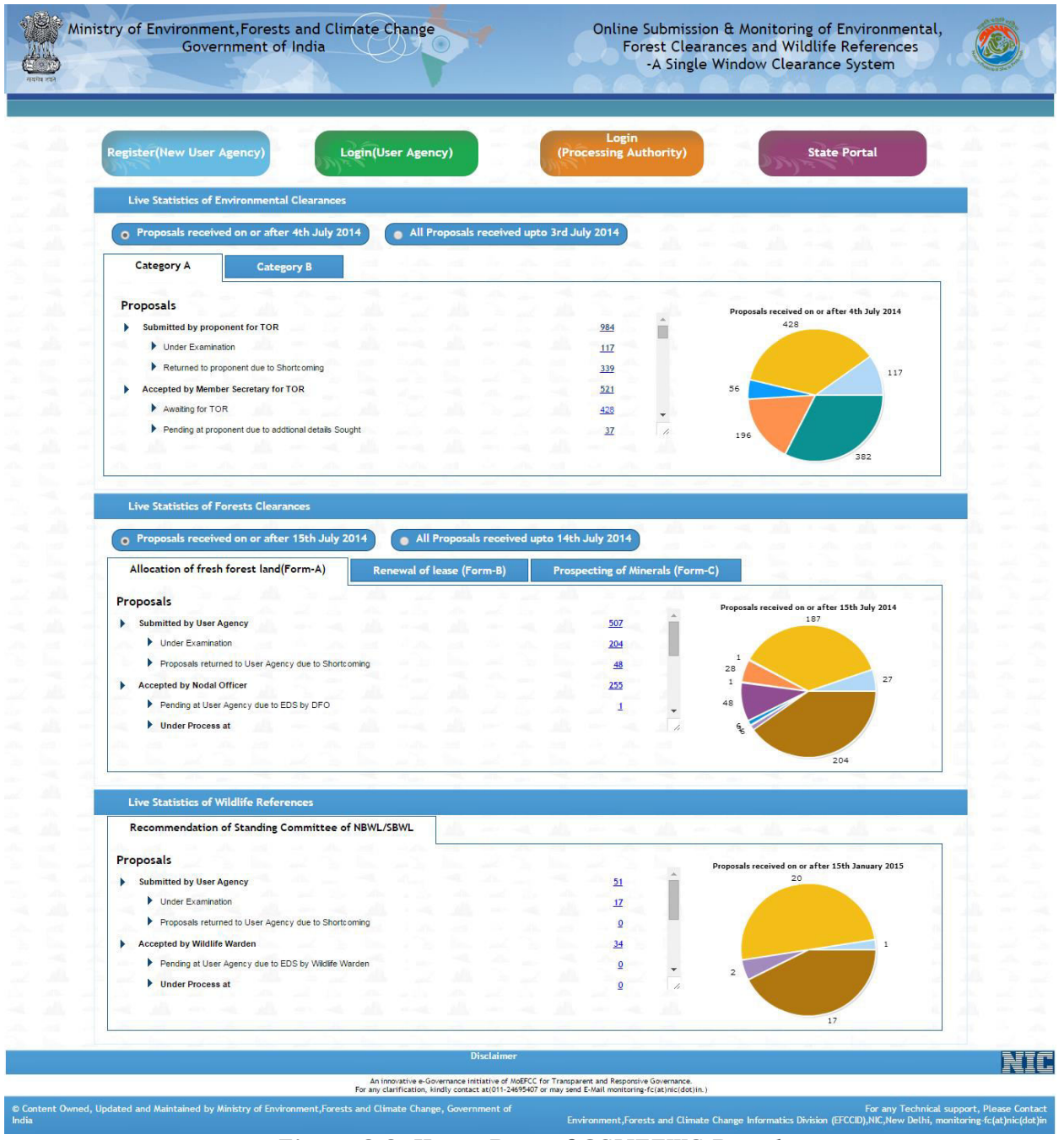

Figure-2.3: Home Page of OSMEFWC Portal

Login Form of OSMEFWC portal will appear as shown in the figure 2.4

| Please Login       Or Determine         Please Login       Or Determine         Please Login       Or Determine         Please Login       Or Determine         Please Login       Or Determine         Please Login       Or Determine         Please Login       Or Determine         Please Login       Determine         Please Login       Determine         Please Login       Determine         Please Enter Please       Determine         Please Enter Please       Determine         Please Enter Please       Determine         Please Enter Text String.       Determine         Please Enter Text String.       Determine | Ministry of Environment, Forests and Climate Change<br>Government of India | Online Submission & Monitoring of<br>Environmental,<br>Forests and Wildlife Clearance<br>-A Single Window Clearance System                                                                                                    |
|----------------------------------------------------------------------------------------------------|----------------------------------------------------------------------------|----------------------------------------------------------------------------------------------------|
|                                                                                                    | A the sects if She is more                                                 | Please Login       Co To Home         User Id       Please Enter User Id         Please Enter Password       Please Enter Password         Please Enter Text String of the image above       Please Enter Text String         LOGIN       Sizence |

Figure-2.4: Login Page of OSMEFWC Portal

**Step 2.**Type the user id in the text box.

- **Step 3.**Type the password in the Password text box.
- **Step 4.** Type the code in the text box shown below to Captcha image.
- **Step 5.**Click on Login button as shown in Figure-2.4.

After successful login, Change password page will be displayed as shown in figure 2.5

| Online Submissi<br>Forests<br>-A Single                      | on & Monitoring of Environmental,<br>and Wildlife Clearances<br>Window Clearance System |                                                                                                    | 19 Feb 2015 16:06:44 Logout<br>User Name: [Vaishanav industory<br>PVT LTD]<br>State: [Delhi]<br>Role: [Applicant]                   |
|--------------------------------------------------------------|-----------------------------------------------------------------------------------------|----------------------------------------------------------------------------------------------------|----------------------------------------------------------------------------------------------------|
| My Account 👳 🛛 M                                             | ly Proposals Environment Clearance 🤝 🛛 My Proposals Forest Clearance                    | e⇔ My Proposals Wildlife reference⇔ Help⇔                                                                                                    |                                                                                                    |
|                                                              |                                                                                         | Change Password                                                                                                    |                                                                                                    |
| Help                                                         |                                                                                         |                                                                                                    |                                                                                                    |
| Click on () to Update<br>All fields marked with * are Mandat | ory.                                                                                    |                                                                                                    |                                                                                                    |
|                                                              | Email Io                                                                                | i : virendranic123@gmail.com                                                                                                    |                                                                                                    |
|                                                              | Old Password                                                                            | 1                                                                                                    |                                                                                                    |
|                                                              | New Password*                                                                           | :                                                                                                    |                                                                                                    |
|                                                              | Confirm Password                                                                        | :                                                                                                    |                                                                                                    |
|                                                              | * Minimum 8 Charact                                                                     | ers, 1 Special Character(only @#\$), 1 Alphabet and 1 Number.                                                                                     |                                                                                                    |
|                                                              | (@)                                                                                     |                                                                                                    |                                                                                                    |
| 0                                                            |                                                                                         | Disclaimer                                                                                                    |                                                                                                    |
|                                                              | An innovative e-Govern<br>For any clarification, kindl                                  | ance initiative of MoEFCC for Transparent and Responsive Governance.<br>/ contact at(011-24695407 or may send E-Mail monitoring-fc(at)nic(dot)in. |                                                                                                    |
| © Content Owned, Updated and Maintaine                       | d by Ministry of Environment, Forests and Climate Change, Government of                 | India                                                                                                    | For any Technical support, Please Contact<br>Environment,Forests and Climate Change Informatics Division (EFCCID), abc(at)mc(dot)in |

Figure- 2.5: Change password screen

User Agency has to change password assigned through email generated after registration. When User Agency changes the password, the following page (Figure-2.6) would be displayed on screen.

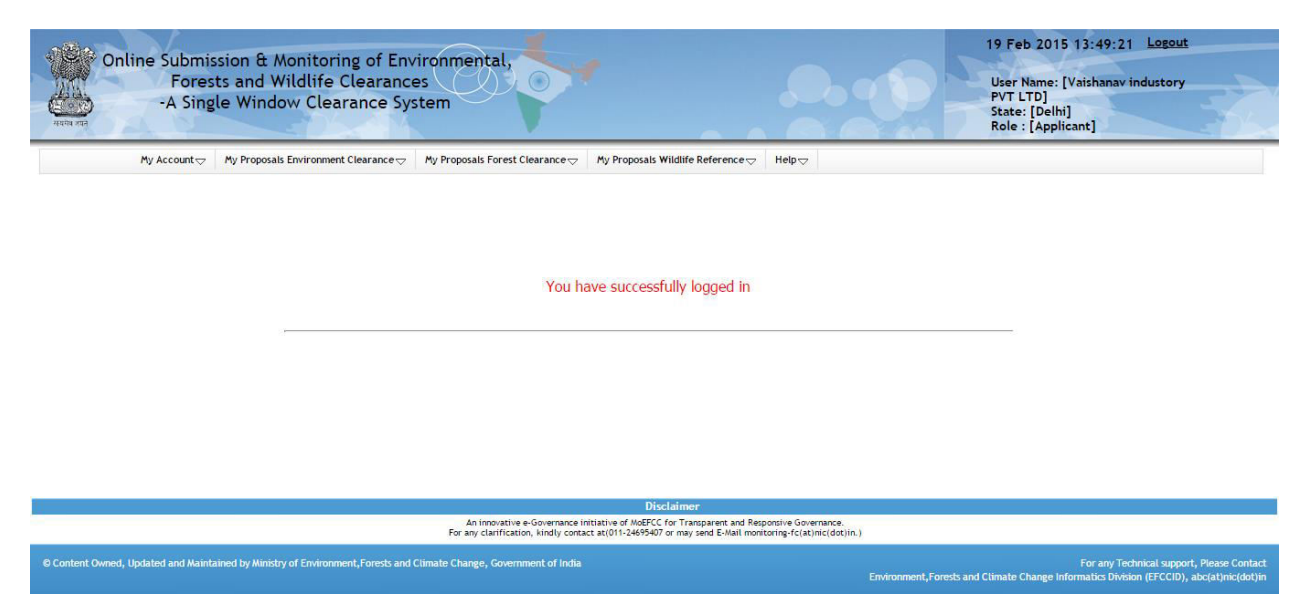

Figure- 2.6: First time logged in page for the UA

The option for changing password and updating profile are available under 'My Account' tab as shown in the figure 2.7.

| Online Submission & Monitoring of Environmental,<br>Forests and Wildlife Clearances<br>-A Single Window Clearance System                                                                                                    | 19 Feb 2015 13:51:57 Legeut<br>User Name: [Vaishanav industory<br>PVT LTD]<br>State: [Delhi]<br>Role: [Applicant]                     |
|----------------------------------------------------------------------------------------------------|----------------------------------------------------------------------------------------------------|
| My Account My Proposals Environment Clearance My Proposals Forest Clearance My Proposals Wildlife Reference Help Help Change Password Update Profile                                                                                                    |                                                                                                    |
| You have successfully logged in                                                                                                    |                                                                                                    |
|                                                                                                    |                                                                                                    |
| Disclaimer                                                                                                    |                                                                                                    |
| For any clarification, include or and a state of the state of the stat | For any Technical support, Please Contact<br>Environment, Forests and Climate Change Informatics Division (EFCCID), abc(at/nic(dot)in |

Figure- 2.7: Change password and Update profile option

## 2.3 <u>LOGOUT</u>

To logout from OSMEFWC portal, click on the option "Logout" at the right corner of the screen as shown in the figure 2.6.

| Online Submiss<br>Forest<br>-A Singl | sion & Monitoring of Env<br>s and Wildlife Clearance<br>e Window Clearance Sys | ironmental,<br>es<br>stem                                            | •                                                                                         |                                                   |                          | 19 Feb 2015 13:49:21 Logout<br>User Name: [Vaishanav industory<br>PVT LTD]<br>State: [Delhi]<br>Role : [Applicant] |
|--------------------------------------|--------------------------------------------------------------------------------|----------------------------------------------------------------------|-------------------------------------------------------------------------------------------|---------------------------------------------------|--------------------------|----------------------------------------------------------------------------------------------------|
| My Account 🗢                         | My Proposals Environment Clearance 🗢                                           | My Proposals Forest Clearance 🗢                                      | My Proposals Wildlife Reference 🗢                                                         | Help⇔                                             |                          |                                                                                                    |
|                                      |                                                                                | You ha                                                               | ave successfully logged in                                                                |                                                   |                          |                                                                                                    |
|                                      |                                                                                | An innovative e-Governance in<br>For any clarification, kindly conta | nitiative of MoEFCC for Transparent and Res<br>ct at(011-24695407 or may send E-Mail moni | ponsive Governance.<br>itoring-fc(at)nic(dot)in.) |                          |                                                                                                    |
| © Content Owned, Updated and Maintai | ined by Ministry of Environment, Forests and (                                 | Climate Change, Government of India                                  |                                                                                           |                                                   | Environment, Forests and | For any Technical support, Please Contact<br>Climate Change Informatics Division (EFCCID), abc(at)nic(dot)in       |

Figure- 2.8: Logout option (on top right corner of page) for User

## 2.4 <u>HELP</u>

This section provides the separate User Manuals for submitting the applications for Environment Clearance, Forest Clearance and Wildlife Clearance.

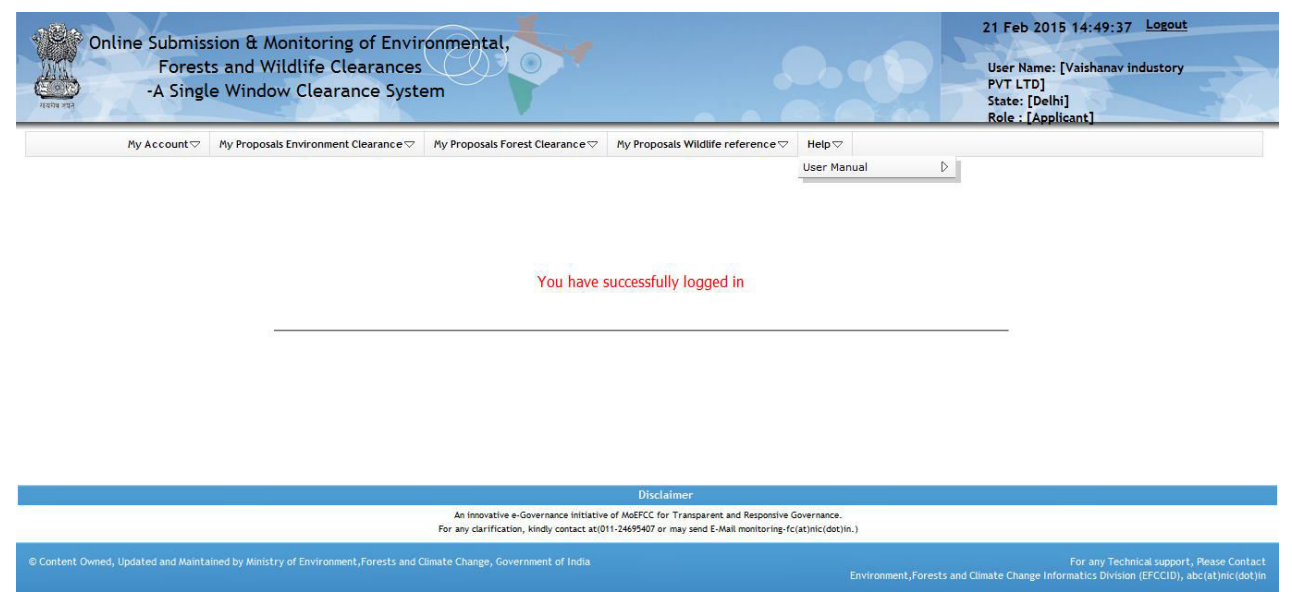

Figure- 2.9: Help option (User Manual and Workflow of FC, EC, WL process)

# 3.0 ADDING, EDITING & TRACKING PROPOSALS

## 3.1 Environment Clearance:

## 3.1.1 ADD NEW PROPOSAL

User Agency can submit details of the proposals (Forms for TOR/EC) seeking prior environment clearances. After submitting the proposal details, U.A. can track the status of the proposal. They are supposed to check their emails and SMSs for further action at their end. To submit a new proposal, following procedure may be adopted:

**Step 1.**To add a new proposal, click on 'My Proposals' tab. Then click on the "For TOR" link available under 'Add New Proposal' link as shown in Figure 3.1.

| Online Submis<br>Fores<br>-A Sing   | ssion & Monitoring o<br>ts and Wildlife Clea<br>le Window Clearan         | of Environmental,<br>arances<br>ce System                                                                                                    |                                                            | 20 Feb 2015<br>User Name: [<br>PVT LTD]<br>State: [Delhi]<br>Role : [Applic | 9:24:14 <u>Logout</u><br>/aishanav industory<br>ant]                                      |
|-------------------------------------|---------------------------------------------------------------------------|----------------------------------------------------------------------------------------------------|------------------------------------------------------------|-----------------------------------------------------------------------------|-------------------------------------------------------------------------------------------|
| My Account 🗢                        | My Proposals Environment Clea                                             | rance 🗢 My Proposals Forest Clearance 🗢 My Proposals Wildlife reference                                                                        | e⊽ Help⊽                                                   |                                                                             |                                                                                           |
|                                     | Add New Proposal                                                          | For TOR                                                                                                    |                                                            |                                                                             |                                                                                           |
|                                     | Edit New Proposal                                                         | For EC                                                                                                    |                                                            |                                                                             |                                                                                           |
|                                     | Request for Modification                                                  |                                                                                                    |                                                            |                                                                             |                                                                                           |
|                                     | Update Request for D<br>Modification                                      |                                                                                                    |                                                            |                                                                             |                                                                                           |
|                                     | Essential Details Sought D<br>due to shortcoming by MS                    | You have successfully logged                                                                                                    |                                                            |                                                                             |                                                                                           |
|                                     | Essential Details Sought D<br>due to shortcoming in<br>Modification by MS |                                                                                                    |                                                            |                                                                             |                                                                                           |
|                                     | Additional Details Sought D<br>by Member Secretary                        | -                                                                                                    |                                                            |                                                                             |                                                                                           |
|                                     | Withdraw Your Proposal D                                                  |                                                                                                    |                                                            |                                                                             |                                                                                           |
|                                     | Reports(Category-A)                                                       | ]                                                                                                    |                                                            |                                                                             |                                                                                           |
|                                     |                                                                           |                                                                                                    |                                                            |                                                                             |                                                                                           |
|                                     |                                                                           | Disclaimer                                                                                                    |                                                            |                                                                             |                                                                                           |
|                                     |                                                                           | An innovative e-Governance initiative of MoEFCC for Transparent ar<br>For any clarification, kindly contact at (011-24695407 or may send E-Mai | d Responsive Governance.<br>I monitoring-fc(at)nic(dot)in. |                                                                             |                                                                                           |
| © Content Owned, Updated and Mainta | ained by Ministry of Environment, Fo                                      | prests and Climate Change, Government of India                                                                                                 |                                                            | Environment,Forests and Climate Change Info                                 | For any Technical support, Please Contact<br>rmatics Division (EFCCID), abc(at)mic(dot)in |

Figure 3.1: First screen for Adding New Proposal

**Step 2.**After clicking on 'For TOR', Form will be displayed on screen as shown in figure-3.2.

| -A Single Window Clearance Sys                                                              | tem                                          |                                          |                                                                                                    |           | State: [Delhi]<br>Role : [Applicant] |
|---------------------------------------------------------------------------------------------|----------------------------------------------|------------------------------------------|----------------------------------------------------------------------------------------------------|-----------|--------------------------------------|
| Account $\bigtriangledown$ My Proposals Environment Clearance $\bigtriangledown$            | My Propos                                    | als Forest Clearance 🖓 🛛 My Prop         | bosals Wildlife reference 🖓 🛛 Help 🖓                                                                                 |           |                                      |
|                                                                                             |                                              | TOR Applic                               | ation(Form 1)                                                                                                    |           |                                      |
| d with(*) are mandatory. The size of all files should r                                     | iot be grea                                  | ter than 5 MB and do not use a           | ny special symbol (i.e space , , , $\vartheta$ , _ , ? , \$ , # e                                                    | tc.) in n | aming of PDF and KML, KMZ file.      |
| basic Frome                                                                                 |                                              |                                          |                                                                                                    |           |                                      |
| Name of the proponent:                                                                      | MINOR                                        | IRRIGATION DIVISION                      | Name of Applicant                                                                                                    | MINC      | R IRRIGATION DIVISION                |
| Contact person :                                                                            | virendra                                     |                                          | Designation                                                                                                    | progra    | ammer                                |
| Telephone no.                                                                               | 011                                          | 12345678                                 | Mobile no.                                                                                                    | +91       | 9711527447                           |
| Fax no. :                                                                                   | 011                                          | 12345678                                 | Email address                                                                                                    | virend    | Iranic123@gmail.com                  |
| Website (if any)                                                                            | www.ad                                       | ogle.com                                 | Pin code :                                                                                                    | 11009     | 2                                    |
| State                                                                                       | Dolbi                                        | •                                        | District                                                                                                    | East      |                                      |
| Toum / Villago                                                                              | benn                                         |                                          | ]                                                                                                    | Luor      |                                      |
| Town / Vinage .                                                                             |                                              |                                          |                                                                                                    |           |                                      |
| Name of the project * :                                                                     |                                              |                                          | Project sector* :                                                                                                    | Select    | ×                                    |
| Project cost (in lacs)* :                                                                   |                                              |                                          | Location of the project <sup>*</sup> :                                                                               |           |                                      |
| Shape of the project land* :                                                                | Select                                       | •                                        |                                                                                                    |           |                                      |
| Brief summary of project (at least one page<br>document)* :                                 | Choose                                       | File No file chosen                      | (Upload pdf only and attach it as Annexure-Brief su                                                                  | ummary (  | of project)                          |
| Does your project location falls under out of any following areas* :                        | Select •                                     |                                          | Number of states in which project will be<br>executed * :                                                            | Select    |                                      |
| Multiple entries are allowed.                                                               | If the project to be executed, does not belo |                                          | ong to any state, then state category could be selec                                                                 | ted as 'C | ther'.                               |
| State * :                                                                                   |                                              | ٣                                        |                                                                                                    |           |                                      |
| District * :                                                                                | Select                                       | •                                        | Tehsil*:                                                                                                    | Select    |                                      |
|                                                                                             |                                              | A                                        | ،dd                                                                                                    |           |                                      |
| Town / Village * :<br>(Name of more than one town may be entered by<br>separating with ',') |                                              | 1                                        | Plot/Survey/Khasra No.*:<br>(Name of more than one Plot/Survey/Khasra may<br>be entered by separating with ',')      |           |                                      |
| Project/activity in the schedule* :                                                         | Select                                       |                                          | Proposed capacity/area/length/tonnage to be<br>handled/command area/lease area/number or<br>wells to be drilled" : - |           |                                      |
| Project type* :                                                                             | Select                                       | •                                        |                                                                                                    |           |                                      |
| Category of project i.e. 'A' or 'B' * :                                                     | Select                                       |                                          | Does it attract the general condition?" :                                                                            | Select    |                                      |
| Does it attract the specific condition?* :                                                  | Select                                       | •                                        |                                                                                                    |           |                                      |
| Is there any litigation pending against the                                                 | Select                                       |                                          |                                                                                                    |           |                                      |
| Undertaking                                                                                 | Loroet                                       |                                          |                                                                                                    |           |                                      |
| The aforesaid application and documents furnishe                                            | d herewith                                   | are true to my knowledge.                |                                                                                                    |           |                                      |
|                                                                                             |                                              |                                          | Name :                                                                                                    | MINOR     | IRRIGATION DIVISION                  |
|                                                                                             |                                              |                                          | Designation :                                                                                                    | program   | nmer                                 |
|                                                                                             |                                              |                                          | Company :                                                                                                    | MINOR     | IRRIGATION DIVISION                  |
|                                                                                             |                                              |                                          | Address :                                                                                                    | acharya   | niketan                              |
|                                                                                             |                                              | SAVE A                                   | AS DRAFT                                                                                                    |           |                                      |
|                                                                                             | Δn                                           | innovative e-Governance initiative of Me | Disclaimer<br>SEFCC for Transparent and Responsive Governance.                                                       |           |                                      |
|                                                                                             | An<br>For any                                | clarification, kindly contact at(011-246 | 95407 or may send E-Mail monitoring-fc(at)nic(dot)in.)                                                               |           |                                      |

Figure: 3.2 Details of TOR Form, to be filled in by UA

**Step 3.**Fill up the form displayed at Figure 3.2.

**Note:** TOR Form contains 13 pages for the proposals for all categories. However EC Form is of single page. User Agency is advised to follow all the instructions given on the pages. The parameters marked with \* are mandatory.

**Step 4.**User Agency can save the proposal in Draft mode by clicking on 'Save as Draft' button available on first page of Form or they may click on 'Next' button for filling up

other pages. If 'Save as Draft' button is clicked on first page, a Unique proposal no. will be generated automatically by the system and the same would be communicated to the user through pop-up message. If user clicks on 'OK' of pop-up message, control will come back to the first page. Then U.A. may fill up other pages by clicking on 'Next' button.

**Step 5.**User Agency has to click on 'Save as Draft' or 'Save and lock' button available on last page for saving the entire form.

Note: Modifications can be made in the proposal, if it is saved by clicking on 'Save in Draft' button. No change can be made in the proposal, if it is saved by clicking on 'Save & lock' button. Please ensure that all details have been uploaded properly before saving in lock mode.

**Step 6.** After successfully addition of proposal, an acknowledgement letter is emailed automatically to the email-id of User Agency and the proposal is sent to the concerned Member Secretary for further necessary action. Concerned Member Secretary will get the email notification alert. User Agency can submit original proposal (hard copy) to Member Secretary along with acknowledgement letter and other relevant documents. Similarly, other proposals (EC Application, Modification in TOR and Modification in EC) can be submitted through the portal.

## **3.1.2 UPDATE NEW PROPOSAL**

The details of the proposals can be updated by User Agency if these details have been submitted by clicking on 'Save as Draft' button. No change can be made if proposal is saved and locked. To update the submitted proposal, the following procedure may be adopted:

**Step 1:** To update a proposal, click on 'My Proposals' tab. Then click on the "For TOR" link available under "Edit New Proposal" link as shown in Figure 3.3.

| Online Submit<br>Fores<br>-A Sing  | ssion & Monitoring<br>sts and Wildlife Cle<br>gle Window Clearan          | of Environmental,<br>arances<br>ice System | •                                                                                                    | A. 1                                     | 20 Feb 2015 9:41:37 Loseut<br>User Name: [Vaishanav industory<br>PVT LTD]<br>State: [Delhi]<br>Role : [Applicant]       |
|------------------------------------|---------------------------------------------------------------------------|--------------------------------------------|----------------------------------------------------------------------------------------------------|------------------------------------------|----------------------------------------------------------------------------------------------------|
| My Account 🗢                       | My Proposals Environment Clea                                             | rance V My Proposals Forest C              | Clearance  My Proposals Wildlife reference                                                                                     | elp⇔                                     |                                                                                                    |
|                                    | Add New Proposal 🛛 🗘                                                      |                                            |                                                                                                    |                                          |                                                                                                    |
|                                    | Edit New Proposal                                                         | For TOR                                    |                                                                                                    |                                          |                                                                                                    |
|                                    | Request for Modification                                                  | For EC                                     |                                                                                                    |                                          |                                                                                                    |
|                                    | Update Request for D<br>Modification                                      |                                            |                                                                                                    |                                          |                                                                                                    |
|                                    | Essential Details Sought D<br>due to shortcoming by MS                    | You have successfully logged in            |                                                                                                    |                                          |                                                                                                    |
|                                    | Essential Details Sought D<br>due to shortcoming in<br>Modification by MS |                                            |                                                                                                    |                                          |                                                                                                    |
|                                    | Additional Details Sought D                                               | 1                                          |                                                                                                    |                                          |                                                                                                    |
|                                    | Withdraw Your Proposal 👂                                                  |                                            |                                                                                                    |                                          |                                                                                                    |
|                                    | Reports(Category-A)                                                       | 1                                          |                                                                                                    |                                          |                                                                                                    |
|                                    |                                                                           |                                            |                                                                                                    |                                          |                                                                                                    |
|                                    |                                                                           |                                            | Disclaimer                                                                                                    |                                          |                                                                                                    |
|                                    |                                                                           | An innovative<br>For any clarification     | e-Governance initiative of MoEFCC for Transparent and Respon<br>on, kindly contact at(011-24695407 or may send E-Mail monitori | ive Governance.<br>ng-fc(at)nic(dot)in.) |                                                                                                    |
| © Content Owned, Updated and Maint | ained by Ministry of Environment, Fo                                      | orests and Climate Change, Govern          | ment of India                                                                                                    | Environment,F                            | For any Technical support, Please Contact<br>orests and Climate Change Informatics Division (EFCCID), abc(at)nic(dot)in |

Figure 3.3: First screen for viewing/editing new proposal

**Step 2:** After clicking on "For TOR" link, the following will be displayed on screen as shown in figure-3.4

| Atha and                                                                                                    | Online Submission 8<br>Forests and<br>-A Single Win | t Monitoring of Environmental,<br>Wildlife Clearances<br>Idow Clearance System | W. Deserve Wildlife |                                |                              | 20 Feb 2015 15:42:30<br>User Name: [Vaishanav in<br>PVT LTD]<br>State: [Delhi]<br>Role : [Applicant] | Logout                                                         |  |
|----------------------------------------------------------------------------------------------------|-----------------------------------------------------|--------------------------------------------------------------------------------|---------------------|--------------------------------|------------------------------|----------------------------------------------------------------------------------------------------|----------------------------------------------------------------|--|
|                                                                                                    |                                                     |                                                                                | Undate TOP Det      | sile                           |                              |                                                                                                    |                                                                |  |
|                                                                                                    |                                                     |                                                                                | update TOR Deta     |                                |                              |                                                                                                    |                                                                |  |
| Sno.                                                                                                    | Proposal No.                                        | Project Name                                                                   | Project Sector      |                                | Location Detail              |                                                                                                    | Project Cost                                                   |  |
| 1                                                                                                    | IA/DL/TST/26883/2015                                | Test                                                                           | Test                | State:<br>District:<br>Tehsil: | Delhi<br>East<br>Vivek Vihar |                                                                                                    | 22                                                             |  |
| Disclaimer                                                                                                    |                                                     |                                                                                |                     |                                |                              |                                                                                                    |                                                                |  |
| An introvative «Soverance initiative of MRSCF for Transporter and Responsive Goverance,<br>For any calification, kindly concerted kills (1):2499-007 or may and E-Mail montaring (cital)(rec)(cital)). |                                                     |                                                                                |                     |                                |                              |                                                                                                    |                                                                |  |
| © Content                                                                                                    | Owned, Updated and Maintained by Mii                | nistry of Environment,Forests and Climate Change, Government of In             | dia                 |                                | Environment, Forests and     | For any Tech<br>I Climate Change Informatics Divisio                                                 | nical support, Please Contact<br>n (EFCCID), abc(at)nic(dot)in |  |

Figure 3.4: Second screen for editing new proposal

**Step 3:** Click on proposal number displayed against each proposal to view/edit the proposal details. After clicking on Proposal number, Edit form will be displayed as shown in Figure-3.5. User Agency can update the information and then may submit it by clicking on 'Save & lock' button. Once application is saved by using this option, no further changes can be made in the proposal. Similarly, other proposals (EC Application, Modification in TOR and Modification in EC) can be edited on the portal.

| <ul> <li>Submission &amp; Monitoring of Env<br/>Forests and Wildlife Clearance</li> <li>A Single Window Clearance System</li> </ul> | ironmental,<br>es<br>stem                                       |                                                                                                    | User Name: [Vaishanav indus<br>PVT LTD]<br>State: [Delhi]<br>Role : [Applicant]                                |
|----------------------------------------------------------------------------------------------------|-----------------------------------------------------------------|----------------------------------------------------------------------------------------------------|----------------------------------------------------------------------------------------------------|
| v Account                                                                                                    | My Proposals Forest Clearance 🗢 My Prop                         | posals Wildlife reference 🗢 🛛 Help 🗢                                                                                                    |                                                                                                    |
|                                                                                                    | TOR Applic                                                      | ation(Form 1)                                                                                                    |                                                                                                    |
| with(*) are mandatory. The size of all files should r<br>Basic Profile                                                              | not be greater than 5 MB and do not use a                       | iny special symbol (i.e space , , , $\theta_{i}$ , $_{\perp}$ , $?$ , $\$$ , $\#,$                                                                                                    | etc.) in naming of PDF and KML file.                                                                           |
| Name of the proponent:                                                                                                    | MINOR IRRIGATION DIVISION                                       | Name of Applicant                                                                                                    | MINOR IRRIGATION DIVISION                                                                                      |
| Contact person :                                                                                                    | virendra                                                        | Designation                                                                                                    | : programmer                                                                                                   |
| Telephone no.:                                                                                                    | 011 12345678                                                    | Mobile no.                                                                                                    | : +91 9711527447                                                                                               |
| Fax no. :                                                                                                    | 011 12345678                                                    | Email address                                                                                                    | : virendranic123@gmail.com                                                                                     |
| Website (if any)                                                                                                    | www.google.com                                                  | Pin code                                                                                                    | : 110092                                                                                                    |
| State                                                                                                    | Dolbi                                                           | District                                                                                                    | Eact •                                                                                                    |
| Town / Villago                                                                                                    | Dom                                                             |                                                                                                    | Lost                                                                                                    |
|                                                                                                    |                                                                 |                                                                                                    |                                                                                                    |
| Project Profile                                                                                                    |                                                                 |                                                                                                    |                                                                                                    |
| Name of the project * :                                                                                                    | Test                                                            | Project sector* :                                                                                                    | Test                                                                                                    |
| Project cost (in lacs)* :                                                                                                    | 22                                                              | Location of the project* :                                                                                                    | Delhi                                                                                                    |
| Shape of the project land* :                                                                                                    | Block (Polygon)                                                 |                                                                                                    |                                                                                                    |
|                                                                                                    | Choose File No file chosen                                      |                                                                                                    | Choose File No file chosen                                                                                     |
| Upload GPS file" :                                                                                                    | (Upload KML only)<br>Uploaded GPS file                          | Upload copy of survey of India Toposheet*                                                                                                    | (Upload PDF only and attach it as<br>Annexure-survey of India Toposheet)<br>Uploaded survey of India Toposheet |
| Brief summary of project (at least one page document)* :                                                                            | Choose File No file chosen<br>Uploaded Brief summary of project | (Upload pdf only and attach it as Annexure-Brief s                                                                                                    | summary of project)                                                                                            |
| Does your project location falls under out of any following areas*                                                                  | Ghaziabad (UP)                                                  | Number of states in which project will be                                                                                                    | 1 •                                                                                                    |
| Main State of the project* :                                                                                                    | Delhi 🔻                                                         | catculou .                                                                                                    |                                                                                                    |
| Multiple entries are allowed.                                                                                                    | If the project to be execution does not bel                     | long to any state, then state category could be sele                                                                                                    | cted as 'Other' .                                                                                              |
| State * :                                                                                                    | Delhi                                                           |                                                                                                    |                                                                                                    |
| District*:                                                                                                    | East                                                            | Tehsil*:                                                                                                    | Vivek Vihar 🔻                                                                                                  |
|                                                                                                    | A                                                               | Add                                                                                                    |                                                                                                    |
| State                                                                                                    | State Type                                                      | District Te                                                                                                    | hsil Delete                                                                                                    |
| betti                                                                                                    | uner state                                                      |                                                                                                    |                                                                                                    |
| Town / Village * :<br>(Name of more than one town may be entered by<br>separating with ',')                                         | TOWN                                                            | Plot/Survey/Khasra No.*:<br>(Name of more than one Plot/Survey/Khasra may<br>be entered by separating with ',')                                                                                                    | PLOT                                                                                                    |
| Project/activity in the schedule* :                                                                                                 | Select 💽                                                        | Proposed capacity/area/length/tonnage to be<br>handled/command area/lease area/number or<br>wells to be drilledt                                                                                                    | Сар                                                                                                    |
| Project type* :                                                                                                    | New                                                             | wens to be drilled" :                                                                                                    |                                                                                                    |
| Category of project i.e. 'A' or 'B'* :                                                                                              | A 🔻                                                             | Does it attract the general condition?* :                                                                                                    | No                                                                                                    |
| Does it attract the specific condition? :                                                                                           | No                                                              |                                                                                                    |                                                                                                    |
| Is there any litigation pending against the                                                                                         | No                                                              |                                                                                                    |                                                                                                    |
| project?*:<br>Undertaking                                                                                                    |                                                                 |                                                                                                    |                                                                                                    |
| The aforesaid application and documents furnishe                                                                                    | d herewith are true to my knowledge.                            | Name :                                                                                                    | MINOR IRRIGATION DIVISION                                                                                      |
|                                                                                                    |                                                                 | Designation :                                                                                                    | programmer                                                                                                    |
|                                                                                                    |                                                                 | Company :                                                                                                    | MINOR IRRIGATION DIVISION                                                                                      |
|                                                                                                    |                                                                 | Address :                                                                                                    | acharya niketan                                                                                                |
|                                                                                                    | SAVE AS DRAFT                                                   | CONTINUE                                                                                                    |                                                                                                    |
|                                                                                                    | An imporative e-Governance initiative of M                      | Disclaimer<br>oEFCC for Transparent and Responsive Governance.                                                                                                    |                                                                                                    |
|                                                                                                    | . or any claim cause, kindly contact at 011-24                  | or a construction of the construction of the c |                                                                                                    |

Figure 3.5: Second screen for viewing/editing new proposal

## **3.1.3 VIEW STATUS OF SUBMITTED PROPOSALS**

User Agency can see the status of the submitted proposals by clicking on the 'View Status of Submitted Proposals' link under 'My Project' option as shown in the Figure

3.6. Similarly, status of other proposals (Form-B and Form-C) can also be viewed on portal.

| Online Submis<br>Fores<br>-A Sing   | sion & Monitoring (<br>ts and Wildlife Clea<br>le Window Clearan          | of Environmental,<br>arances<br>ce System         |                                                                               | 20 Feb 2015 10:02:05 Losout<br>User Name: [Vaishanav industory<br>PVT LTD]<br>State: [Delit]<br>Role : [Applicant]                   |
|-------------------------------------|---------------------------------------------------------------------------|---------------------------------------------------|-------------------------------------------------------------------------------|----------------------------------------------------------------------------------------------------|
| My Account 🗢                        | My Proposals Environment Clear                                            | rance - My Proposals Forest C                     | learance      My Proposals Wildlife reference      Help                       |                                                                                                    |
|                                     | Add New Proposal                                                          |                                                   |                                                                               |                                                                                                    |
|                                     | Edit New Proposal                                                         | 1                                                 |                                                                               |                                                                                                    |
|                                     | Request for Modification                                                  | 1                                                 |                                                                               |                                                                                                    |
|                                     | Update Request for D<br>Modification                                      | 1                                                 |                                                                               |                                                                                                    |
|                                     | Essential Details Sought D due to shortcoming by MS                       | 1                                                 |                                                                               |                                                                                                    |
|                                     | Essential Details Sought D<br>due to shortcoming in<br>Modification by MS | l                                                 |                                                                               |                                                                                                    |
|                                     | Additional Details Sought D<br>by Member Secretary                        | 1                                                 |                                                                               |                                                                                                    |
|                                     | Withdraw Your Proposal                                                    | 1                                                 |                                                                               |                                                                                                    |
|                                     | Reports(Category-A)                                                       | Print/View Application                            | For TOR                                                                       |                                                                                                    |
|                                     |                                                                           | Print/View Application for D<br>Modification      | For EC                                                                        |                                                                                                    |
|                                     |                                                                           | List of Withdrawn D<br>Proposals                  |                                                                               |                                                                                                    |
|                                     |                                                                           | List of Withdrawn D<br>Proposals for Modification | Disclaimer                                                                    |                                                                                                    |
|                                     |                                                                           | List of Rejeted Proposals D                       | kindly contact at(011-24695407 or may send E-Mail monitoring-fc(at)nic(dot)in | .)                                                                                                    |
| © Content Owned, Updated and Mainta | ined by Ministry of Environment, Fo                                       | List of Rejeted Proposals D<br>for Modification   | ent of India                                                                  | For any Technical support, Please Contact<br>Environment,Forests and Climate Change Informatics Division (EFCCID), abc(at)nic(dot)in |

Figure-3.6: Status of Submitted Proposals

## **3.1.4 ESSENTIAL DETAILS SOUGHT BY MEMBER SECRETARY**

After submission of proposal successfully, Member Secretary may sought essential details from User Agency at any stage during processing of proposal. An email/SMS alert will be sent by Environment department to User Agency for the same. User Agency can view the details needed by Member Secretary for further processing. The following steps could be followed for the same.

Step1. Click on "Essential Details Sought by Member Secretary" link under "My Proposals". Then, the following details will be displayed on screen.

| Online Submis<br>Fores<br>-A Sing   | sion & Monitoring of<br>ts and Wildlife Cleara<br>le Window Clearance     | invironmental,<br>nces<br>System                                                                                                    |                                                     | 20 Feb 2015 9:48:31 Lessut<br>User Name: [Vaishanav industory<br>PVT LTD]<br>State: [Delhi]<br>Role : [Applicant]                    |
|-------------------------------------|---------------------------------------------------------------------------|----------------------------------------------------------------------------------------------------|-----------------------------------------------------|----------------------------------------------------------------------------------------------------|
| My Account 🗢                        | My Proposals Environment Clearance                                        |                                                                                                    | Help⇔                                               |                                                                                                    |
|                                     | Add New Proposal                                                          |                                                                                                    |                                                     |                                                                                                    |
|                                     | Edit New Proposal                                                         |                                                                                                    |                                                     |                                                                                                    |
|                                     | Request for Modification $~~$                                             |                                                                                                    |                                                     |                                                                                                    |
|                                     | Update Request for D<br>Modification                                      |                                                                                                    |                                                     |                                                                                                    |
|                                     | Essential Details Sought D For<br>due to shortcoming by MS                | TOR You have successfully logged in                                                                                                    |                                                     |                                                                                                    |
|                                     | Essential Details Sought D<br>due to shortcoming in<br>Modification by MS |                                                                                                    |                                                     |                                                                                                    |
|                                     | Additional Details Sought D<br>by Member Secretary                        |                                                                                                    |                                                     |                                                                                                    |
|                                     | Withdraw Your Proposal D                                                  |                                                                                                    |                                                     |                                                                                                    |
|                                     | Reports(Category-A)                                                       |                                                                                                    |                                                     |                                                                                                    |
|                                     |                                                                           |                                                                                                    |                                                     |                                                                                                    |
|                                     |                                                                           | Disclaimer                                                                                                    |                                                     |                                                                                                    |
| 57                                  |                                                                           | An innovative e-Governance initiative of MoEFCC for Transparent and Re<br>For any clarification, kindly contact at(011-24695407 or may send E-Mail mo | sponsive Governance.<br>nitoring-fc(at)nic(dot)in.) |                                                                                                    |
| © Content Owned, Updated and Mainta | ained by Ministry of Environment, Forests                                 | and Climate Change, Government of India                                                                                                    |                                                     | For any Technical support, Please Contact<br>Environment,Forests and Climate Change Informatics Division (EFCCID), abc(at)nic/dot)in |

Figure-3.7: Essential Details Sought by Member Secretary

## **3.2** Forest Clearance:

## **3.2.1ADD NEW PROPOSAL**

User Agency can submit details of the proposals (Form-A, Part-I) seeking prior forests clearance for the diversion of forests land to be diverted for non-forestry purposes. After submitting the proposal details, U.A. can track the status of the proposal submitted as per the flow defined in the system. They are supposed to check their emails and SMSs for further action at their end. To submit a new proposal, following procedure may be adopted:

**Step 1:** To add a new proposal, click on 'My Proposals' tab. Then click on the Allocation of Fresh Forest land (Form-A) link available under 'Add New Proposal' link as shown in Figure 3.8.

| Online Submission & Monitoring of Em<br>Forests and Wildlife Clearance<br>-A Single Window Clearance Sy | vironmental,                                      |                                                                         | 20 Feb 2015 11:01:53 Logout<br>User Name: [Vaishanav industory<br>PVT LTD]<br>State: [Delh1]<br>Role : [Applicant]                    |
|----------------------------------------------------------------------------------------------------|---------------------------------------------------|-------------------------------------------------------------------------|----------------------------------------------------------------------------------------------------|
| My Account $\bigtriangledown$ My Proposals Environment Clearance $\bigtriangledown$                     | My Proposals Forest Clearance                     |                                                                         |                                                                                                    |
|                                                                                                    | Add New Proposal                                  | Allocation of fresh forest                                              |                                                                                                    |
|                                                                                                    | View/Edit New Proposal                            | Tand (Form-A)                                                           |                                                                                                    |
|                                                                                                    | View Status of Submitted D<br>Proposals           | Prospecting of Minerals                                                 |                                                                                                    |
|                                                                                                    | Withdrawl of Proposals                            | (Form-C)                                                                |                                                                                                    |
|                                                                                                    | Processing for Stage-II D                         | have successfully logged in                                             |                                                                                                    |
|                                                                                                    | Essential Details Sought by<br>Forest Departments | - nave successionly logged in                                           |                                                                                                    |
|                                                                                                    | Funds Demanded by Forest<br>Department            | 1                                                                       |                                                                                                    |
|                                                                                                    | Funds to be deposited in<br>Govt. Exchequer       | ]                                                                       |                                                                                                    |
|                                                                                                    | Payment History                                   | ]                                                                       |                                                                                                    |
|                                                                                                    |                                                   |                                                                         |                                                                                                    |
|                                                                                                    | An incruative a Governm                           | Disclaimer.                                                             |                                                                                                    |
|                                                                                                    | For any clarification, kindly c                   | contact at(011-24695407 or may send E-Mail monitoring-fc(at)nic(dot)in. | )                                                                                                    |
| © Content Owned, Updated and Maintained by Ministry of Environment,Forests and                          | l Climate Change, Government of In                | dia                                                                     | For any Technical support, Please Contact<br>Environment, Forests and Climate Change Informatics Division (EFCCID), abc(at)nic(dot)in |

Figure 3.8: First screen for Adding New Proposal

Step 2: After clicking on 'Allocation of Fresh Forest land (Form-A)',

Form-A will be displayed on screen as shown in figure-3.9.

|                       |                                         | system                                |                                               | 000                                  | State: [Delhi]<br>Role : [Applicant]              |
|-----------------------|-----------------------------------------|---------------------------------------|-----------------------------------------------|--------------------------------------|---------------------------------------------------|
| My Accour             | t v Proposals Environment Clearance     | My Proposals Forest Clearance         | My Proposals Wildlife reference 🗢             | Help▽                                |                                                   |
|                       |                                         | Your Time                             | Left :39 Minutes ,51 Second                   | ds                                   |                                                   |
| Form fo               | or seeking prior approval of (          | Central Govt. under secti             | FORM-A<br>on-2 of the Forest (Conse<br>PART-I | rvation) Act,1980 for div            | ersion of fresh Forest Area.                      |
|                       | ) are mandatory. Upload only PDF file w | herever required.(Size of file should | l not be greater than 20 MB and do i          | not use any special symbol(i.e space | , & , _ , ? , \$ , # etc.)in naming of PDF file). |
| : Fields marked with( |                                         |                                       |                                               |                                      |                                                   |

| ,           |                                                                                               |                                                                                                    |                                                                                                    |                  |                                                                                                    |                                                                                                    |                                                                                                    |                                               |
|-------------|-----------------------------------------------------------------------------------------------|----------------------------------------------------------------------------------------------------|----------------------------------------------------------------------------------------------------|------------------|----------------------------------------------------------------------------------------------------|----------------------------------------------------------------------------------------------------|----------------------------------------------------------------------------------------------------|-----------------------------------------------|
|             | -1. Project Details                                                                           |                                                                                                    |                                                                                                    |                  |                                                                                                    |                                                                                                    |                                                                                                    |                                               |
|             | Name of Project for w                                                                         | which Forest Land is required *                                                                                                    |                                                                                                    | (Ente            | r short name of proposal e.                                                                                                    | .g. Sangha Thermal Power Pla                                                                                                    | nt, Bhakra Nangal Dam, KGBT                                                                                                    | Mine)                                         |
| iort i      | arrative of the proposal                                                                      | and Project/scheme for which<br>the forest land is required.*                                                                                                    |                                                                                                    |                  |                                                                                                    | State * :                                                                                                    | Select                                                                                                    | •                                             |
|             |                                                                                               | Category of the Project*                                                                                                    | Select                                                                                                    | •                | Shape of forest lan                                                                                                    | nd proposed to be diverted* :                                                                                                    | Linear     Non-linear                                                                                                    | ) Hybrid                                      |
|             | Es                                                                                            | stimated cost of the Project *                                                                                                    |                                                                                                    | (Rupees in Lacs) | Total period for which th                                                                                                    | he forest land is proposed to<br>be diverted :                                                                                                    |                                                                                                    | Years                                         |
|             | Total Area of Forest                                                                          | Land proposed for diversion*                                                                                                    |                                                                                                    | (Ha.)            | Total Area of Non-Forest L                                                                                                    | Land proposed for diversion*<br>:                                                                                                    |                                                                                                    | (Ha.)                                         |
| 4           | -2. Details of User Age                                                                       | ency                                                                                                    |                                                                                                    |                  |                                                                                                    |                                                                                                    |                                                                                                    |                                               |
|             |                                                                                               | Name*                                                                                                    | VAISHANAV INDUSTORY F                                                                                                    | VI               |                                                                                                    |                                                                                                    |                                                                                                    |                                               |
|             |                                                                                               | Address1                                                                                                    | chanakya puri                                                                                                    | .1.              |                                                                                                    | Address2 :                                                                                                    | chanakya puri new delhi                                                                                                    |                                               |
|             |                                                                                               | State                                                                                                    | Delhi                                                                                                    |                  |                                                                                                    | District :                                                                                                    | New Delhi                                                                                                    |                                               |
|             |                                                                                               | Pin                                                                                                    | 281202                                                                                                    |                  |                                                                                                    | Landmarks :                                                                                                    | chanakya puri                                                                                                    |                                               |
|             |                                                                                               | Email Address                                                                                                    | virendranic123@gmail.com                                                                                                    |                  |                                                                                                    | Landline Telephone No :                                                                                                    | 5663 2424155                                                                                                    |                                               |
|             |                                                                                               | Fax No.                                                                                                    | 112                                                                                                    |                  |                                                                                                    | Mobile No.:                                                                                                    | +91 9899506534                                                                                                    |                                               |
|             |                                                                                               | Website (if any)                                                                                                    | google                                                                                                    |                  |                                                                                                    |                                                                                                    |                                                                                                    |                                               |
|             |                                                                                               |                                                                                                    |                                                                                                    |                  |                                                                                                    |                                                                                                    |                                                                                                    |                                               |
| eta         | ls of Proposals seeking                                                                       | prior approval of Central G                                                                                                    | Government under the Act for                                                                                                    |                  |                                                                                                    |                                                                                                    |                                                                                                    |                                               |
| eta<br>No.  | ls of Proposals seeking<br>Proposal Status                                                    | ) prior approval of Central C<br>Proposal No                                                                                                    | overnment under the Act for<br>Proposal Name                                                                                                    | MoEF File No     | Area Proposed for<br>Diversion(Ha.)                                                                                                    | Area Diverted(Ha.)                                                                                                    | Date of In-Principle<br>Approval                                                                                                    | Date of Final App                             |
| veta        | Is of Proposals seeking<br>Proposal Status<br>Apporved                                        | prior approval of Central C Proposal No proposal no                                                                                                    | Proposal Name name of the 28 oct                                                                                                    | MoEF File No     | Area Proposed for<br>Diversion(Ha.)                                                                                                    | Area Diverted(Ha.)                                                                                                    | Date of In-Principle<br>Approval<br>14/10/2014                                                                                                    | Date of Final App<br>17/10/2014               |
| eta<br>No.  | Is of Proposals seeking<br>Proposal Status<br>Apporved<br>Apporved                            | proposal No proposal no asdf                                                                                                    | Proposal Name name of the 28 oct proposal name oct                                                                                                    | MoEF File No     | Area Proposed for<br>Diversion(Ha.)                                                                                                    | Area Diverted(Ha.)<br>50<br>12                                                                                                    | Date of In-Principle<br>Approval           14/10/2014           13/10/2014                                                                                                    | Date of Final App<br>17/10/2014<br>15/10/2014 |
| eta<br>No.  | Is of Proposal Status Proposal Status Apporved Apporved -3. Details of Person M               | p prior approval of Central G<br>Proposal No<br>proposal no<br>adf<br>Legal status of User Agency *<br>taking Application<br>First Name                                                                                                    | Proposal Name         Proposal Name           name of the 28 oct         proposal name oct           s Select         Vaishanav industory PVT LT                                                                                                    | MoEF File No     | Area Proposed for<br>Diversion(Ha.)<br>0                                                                                                    | Area Diverted(Ha.)<br>50<br>12<br>Middle Name:                                                                                                    | Date of In-Principle<br>Approval           14/10/2014           13/10/2014           kumar                                                                                                    | Date of Final App<br>17/10/2014<br>15/10/2014 |
| eta<br>No.  | Is of Proposal Status Proposal Status Apporved Apporved I -3. Details of Person M             | p prior approval of Central G<br>Proposal No<br>proposal no<br>adf<br>Legal status of User Agency *<br>taking Application<br>First Name<br>Last Name                                                                                                  | Proposal Name         Proposal Name           name of the 28 oct         proposal name oct           Select         Vaishanav industory PVT LT           Vaishanav         Vaishanav                                                                                                    | MoEF File No     | Area Proposed for<br>Diversion(Ha.)<br>2                                                                                                    | Area Diverted(Ha.) 50 12 Middle Name: Gender:                                                                                                    | Date of In-Principle<br>Approval<br>14/10/2014<br>13/10/2014<br>kumar<br>Male                                                                                                    | Date of Final Apr<br>17/10/2014<br>15/10/2014 |
| Deta<br>No. | Is of Proposal Status Proposal Status Apporved Apporved                                       | p prior approval of Central G<br>Proposal No<br>proposal no<br>asdf<br>Legal status of User Agency *<br>taking Application<br>First Name<br>Last Name<br>Designation                                                                                  | Veronal Name         Proposal Name           name of the 28 oct         proposal name oct           Select         Vaishanav industory PVT LT           Vaishanav         employee                                                                                                    | MoEF File No     | Area Proposed for<br>Diversion(Ha.)<br>2                                                                                                    | Area Diverted(Ha.) 50 12 Hiddle Name: Gender:                                                                                                    | Date of In-Principle<br>Approval<br>14/10/2014<br>13/10/2014<br>13/10/2014<br>kumar<br>Male                                                                                                    | Date of Final App<br>17/10/2014<br>15/10/2014 |
| eta<br>No.  | Is of Proposals seeking<br>Proposal Status<br>Apporved<br>Apporved<br>-3. Details of Person M | p prior approval of Central G<br>Proposal No<br>proposal no<br>asdf<br>Legal status of User Agency *<br>laking Application<br>First Name<br>Last Name<br>Designation<br>Address 1                                                                     | Version         Version           Proposal Name         Image: Comparison of the 28 oct         Image: Comparison of the 28 oct           proposal name oct         Image: Comparison of the 28 oct         Image: Comparison of the 28 oct           Vaishanav industory PVT LT         Vaishanav         Image: Comparison of the 28 oct           employee         Image: Comparison of the 28 oct         Image: Comparison of the 28 oct                                                                                                    | MoEF File No     | Area Proposed for<br>Diversion(Ha.)<br>2                                                                                                    | Area Diverted(Ha.) 50 12 2 Hiddle Name: Gender: Address 2:                                                                                                    | Date of In-Principle<br>Approval<br>14/10/2014<br>13/10/2014<br>kumar<br>Male<br>chanakya puri                                                                                                    | Date of Final App<br>17/10/2014<br>15/10/2014 |
| eta<br>No.  | Is of Proposals seeking<br>Proposal Status<br>Apporved<br>Apporved<br>-3. Details of Person M | p prior approval of Central G<br>proposal No<br>proposal no<br>asdf<br>Legal status of User Agency *<br>Taking Application<br>Last Name<br>Last Name<br>Designation<br>Address 1<br>State                                                             | Vaishanav         PV LT           Vaishanav         PV LT           Vaishanav         PV LT           Vaishanav         PV LT           Vaishanav         PV LT           Vaishanav         PV LT           Vaishanav         PV LT           Vaishanav         PV LT           Delhi         PV LT                                                                                                    | MoEF File No     | Area Proposed for<br>Diversion(Ha.)<br>2                                                                                                    | Area Diverted(Ha.) 50 12 2 Hiddle Name: Gender: Address 2: District:                                                                                                    | Date of In-Principle<br>Approval<br>14/10/2014<br>13/10/2014<br>kumar<br>Male<br>chanakya puri<br>New Delhi                                                                                                    | Date of Final App<br>17/10/2014<br>15/10/2014 |
| eta<br>No.  | Is of Proposal Status Apporved Apporved -3. Details of Person M                               | p prior approval of Central G<br>proposal No<br>proposal no<br>asdf<br>Legal status of User Agency *<br>taking Application<br>First Name<br>Last Name<br>Designation<br>Address 1<br>State<br>Pin                                                     | Proposal Name     Image: Compare the Act for proposal Name       name of the 28 oct     Image: Compare the Act for proposal name oct       is Select     Image: Compare the Act for proposal name oct       Vaishanav industory PVT     LT       Vaishanav     Image: Compare the Act for proposal name oct       Vaishanav     Image: Compare the Act for proposal name oct       Vaishanav     Image: Compare the Act for proposal name oct       Image: Compare the Act for proposal name oct     Image: Compare the Act for proposal name oct       Vaishanav     Image: Compare the Act for proposal name oct       Image: Compare the Act for proposal name oct     Image: Compare the Act for proposal name oct       Image: Compare the Act for proposal name oct     Image: Compare the Act for proposal name oct       Image: Compare the Act for proposal name oct     Image: Compare the Act for proposal name oct       Image: Compare the Act for proposal name oct     Image: Compare the Act for proposal name oct       Image: Compare the Act for proposal name oct     Image: Compare the Act for proposal name oct       Image: Compare the Act for proposal name oct     Image: Compare the Act for proposal name oct       Image: Compare the Act for proposal name oct     Image: Compare the Act for proposal name oct       Image: Compare the Act for proposal name oct     Image: Compare the Act for proposal name oct       Image: Compare the Act for proposal name oct     Image: Compare the Act for proposal name oc                                                                                                    | MoEF File No     | Area Proposed for<br>Diversion(Ha.)<br>2                                                                                                    | Area Diverted(Ha.) 50 12 2 Middle Name: Gender: Address 2: District:                                                                                                    | Date of In-Principle<br>Approval           14/10/2014           13/10/2014           kumar           Male           chanakya puri           New Delhi                                                                                                    | Date of Final App<br>17/10/2014<br>15/10/2014 |
| Peta        | Is of Proposal Status Apporved Apporved                                                       | p prior approval of Central G<br>Proposal No<br>proposal no<br>addf<br>Legal status of User Agency *<br>laking Application<br>First Name<br>Last Name<br>Designation<br>Address 1<br>State<br>Pin<br>Landmarks                                        | Very set of the set of the | MoEF File No     | Area Proposed for<br>Diversion(Ha.)<br>2                                                                                                    | Area Diverted(Ha.) 50 12 2 Middle Name: Gender: Address 2: District: Email Address:                                                                                                    | Date of In-Principle<br>Approval           14/10/2014           13/10/2014           13/10/2014           kumar           kumar           Male           chanakya pur1           New Delhi           virendranic 123@gmail.com                                                                           | Date of Final App<br>17/10/2014<br>15/10/2014 |
| Peta<br>No. | Is of Proposal Status Apporved Apporved                                                       | p prior approval of Central O<br>Proposal No<br>proposal no<br>adf<br>Legal status of User Agency *<br>taking Application<br>First Name<br>Last Name<br>Designation<br>Address 1<br>State<br>Pin<br>Landmarks<br>Landline Telephone No                | Proposal Name     Image: Second Second          | MoEF File No     | Area Proposed for<br>Diversion(Ha.)<br>2                                                                                                    | Area Diverted(Ha.) 50 12 Control Control Contr | Date of In-Principle<br>Approval           14/10/2014           13/10/2014           13/10/2014           kumar           Male           chanakya pur1           New Delhi           virendranic 123@gmail.com           112                                                                             | Date of Final App<br>17/10/2014<br>15/10/2014 |
| eta<br>No.  | Is of Proposal Status Apporved Apporved  -3. Details of Person M                              | p prior approval of Central G<br>proposal no<br>asdf<br>Legal status of User Agency *<br>taking Application<br>First Name<br>Last Name<br>Designation<br>Address 1<br>State<br>Pin<br>Landmarks<br>Landline Telephone No                              | Proposal Name     Image: Anne of the 28 oct       proposal name oct     Image: Anne oct       2     Select       Vaishanav industory PVT LT     Vaishanav       Vaishanav     Image: Anne oct       Vaishanav     Image: Anne oct       Vaishanav     Image: Anne oct       Vaishanav     Image: Anne oct       Vaishanav     Image: Anne oct       Image: Anne oct     Image: Anne oct       Delhi     Image: Anne oct       281202     Image: Anne oct       Image: Anne oct     Image: Anne oct       1     1mage: Anne oct       1     1mage: Anne oct                                                                                                    | MoEF File No E   | Area Proposed for<br>Diversion(Ha.)<br>2<br>2<br>Upload a copy of<br>competence/author<br>application to make appl                          | Area Diverted(Ha.) 50 12 2 Middle Name: Gender: Address 2: District: Fax No: facuments in support of the User Fax No: Address No:                                                                                                    | Date of In-Principle<br>Approval           14/10/2014           13/10/2014           13/10/2014           kumar           Male           chanakya pur1           New Delhi           virendranic 123@gmail.com           112           Choose File         No file chose           VA Bocument<br>Delete | Date of Final App<br>17/10/2014<br>15/10/2014 |
| Peta        | Is of Proposal Status Apporved Apporved                                                       | p prior approval of Central G<br>proposal No<br>proposal no<br>addf<br>Legal status of User Agency *<br>laking Application<br>First Name<br>Last Name<br>Designation<br>Address 1<br>State<br>Pin<br>Landmarks<br>Landmire Telephone No<br>Mobile No. | Proposal Name     Image: state of the 28 oct     Image: state of the 28 oct       proposal name oct     Image: state of the 28 oct     Image: state of the 28 oct       is Select     Image: state of the 28 oct     Image: state of the 28 oct       Vaishanav industory PVT LT     Vaishanav     Image: state of the 28 oct       Vaishanav industory PVT LT     Vaishanav     Image: state of the 28 oct       Vaishanav     Image: state of the 28 oct     Image: state of the 28 oct       Vaishanav     Image: state of the 28 oct     Image: state of the 28 oct       Vaishanav     Image: state of the 28 oct     Image: state of the 28 oct       Vaishanav     Image: state of the 28 oct     Image: state of the 28 oct       Image: state of the 28 oct     Image: state of the 28 oct     Image: state of the 28 oct       Image: state of the 28 oct     Image: state of the 28 oct     Image: state of the 28 oct       Image: state of the 28 oct     Image: state of the 28 oct     Image: state of the 28 oct       Image: state of the 28 oct     Image: state of the 28 oct     Image: state of the 28 oct       Image: state of the 28 oct     Image: state of the 28 oct     Image: state of the 28 oct       Image: state of the 28 oct     Image: state of the 28 oct     Image: state of the 28 oct       Image: state of the 28 oct     Image: state of the 28 oct     Image: state of the 28 oct       Image: sta                                                                                                    | MoEF File No     | Area Proposed for<br>Diversion(Ha.)<br>2<br>2<br>Upload a copy of<br>competence/author<br>application to make appl                          | Area Diverted(Ha.) 50 12 Control of the User Agency 1:                                                                                                    | Date of In-Principle<br>Approval           14/10/2014           13/10/2014           13/10/2014           kumar           Male           chanakya pur1           New Delhi           virendranic123@gmail.com           112           Choose File           No file chose           VA Document          | Date of Final Арр<br>17/10/2014<br>15/10/2014 |
| Peta        | Is of Proposal Status Apporved Apporved                                                       | p prior approval of Central G<br>Proposal No<br>proposal no<br>adf<br>Legal status of User Agency *<br>laking Application<br>First Name<br>Last Name<br>Designation<br>Address 1<br>State<br>Pin<br>Landmarks<br>Landmarks                            | Proposal Name     Image: state of the 28 oct     Image: state of the 28 oct       proposal name oct     Image: state of the 28 oct     Image: state of the 28 oct       Vaishanaw oct     Image: state of the 28 oct     Image: state of the 28 oct       Vaishanaw industory PVT LT     Vaishanaw     Image: state of the 28 oct       Vaishanaw industory PVT LT     Vaishanaw     Image: state of the 28 oct       Vaishanaw industory PVT LT     Vaishanaw     Image: state of the 28 oct       Vaishanaw industory PVT LT     Vaishanaw     Image: state of the 28 oct       Vaishanaw industory PVT LT     Vaishanaw     Image: state of the 28 oct       Vaishanaw industory PVT LT     Vaishanaw     Image: state of the 28 oct       Image: state of the 28 oct     Image: state of the 28 oct     Image: state of the 28 oct       Image: state of the 28 oct     Image: state of the 28 oct     Image: state of the 28 oct       Image: state of the 28 oct     Image: state of the 28 oct     Image: state of the 28 oct       Image: state of the 28 oct     Image: state of the 28 oct     Image: state of the 28 oct       Image: state of the 28 oct     Image: state of the 28 oct     Image: state of the 28 oct       Image: state of the 28 oct     Image: state of the 28 oct     Image: state of the 28 oct       Image: state of the 28 oct     Image: state of the 28 oct     Image: state of the 28 oct       Image:                                                                                                    | MoEF File No     | Area Proposed for<br>Diversion(Ha.)<br>2<br>2<br>Upload a copy of<br>competence/author<br>application to make appl<br>S DRAFT<br>Disclaimer | Area Diverted(Ha.) 50 12 Control of the User Address 2: Control of the User Agency 1:                                                                                                    | Date of In-Principle<br>Approval           14/10/2014           13/10/2014           13/10/2014           kumar           Male           chanakya pur1           New Delhi           virendranic123@gmail.com           112           Choose File           No file chose           VA Document          | Date of Final Apr<br>17/10/2014<br>15/10/2014 |

Figure: 3.9 Details of Form-A, Part-I to be filled in by UA

**Step 3:** Fill up the form (Form-A, Part-I) displayed at Figure 3.9.

**Note:** Form-A contains four (4) pages for the proposals for all categories except Mining sector. Form-A for Mining cases contains Five (5) pages. User Agency is advised to follow all the instructions given on the pages. The parameters marked with \* are mandatory.

**Step 4:** User Agency can save the proposal in Draft mode by clicking on 'Save as Draft' button available on first page of Form-A, Part-I or they may click on 'Next' button for filling up other pages. If 'Save as Draft' button is clicked, a Unique proposal no. will be generated automatically by the system and the same would be communicated to the user through pop-up message. If user clicks on 'OK' of pop-up message, control will come back to the first page. Then U.A. may fill up other pages by clicking on 'Next' button.

**Step 5:** User Agency has to click on 'Save as Draft' or 'Save and lock' button available on last page for saving the entire form.

Note: Modifications can be made in the proposal, if it is saved by clicking on 'Save in Draft' button. No change can be made in the proposal, if it is saved by clicking on 'Save & lock' button. Please ensure that all details have been uploaded properly before saving in lock mode.

**Step 6:** After successfully addition of proposal, an acknowledgement letter is emailed automatically to the email-id of User Agency and the proposal is sent to the concerned Nodal Officer for further necessary action. Concerned Nodal Officer will get the email notification alert. User Agency can submit original proposal to Nodal Officer along with acknowledgement letter and other relevant documents. Similarly, other proposals (Form-B and Form-C) can be submitted through the portal.

#### **3.2.2 UPDATE NEW PROPOSAL**

The details of the proposals can be updated by User Agency if these details have been submitted by clicking on 'Save as Draft' button. No change can be made if proposal is saved and locked. To update the submitted proposal, the following procedure may be adopted:

**Step 1:** To update a proposal, click on 'My Proposals' tab. Then click on the View/Edit Form-A link available under 'View/Edit New Proposal' link as shown in Figure 3.10.

| Online Submission & Monitoring of En                                      | vironmental                                                 |                                                                                                    | 20 Feb 2015 11:02:09 Logout                                                                                             |
|---------------------------------------------------------------------------|-------------------------------------------------------------|----------------------------------------------------------------------------------------------------|----------------------------------------------------------------------------------------------------|
| Forests and Wildlife Clearance<br>-A Single Window Clearance Sy           | es<br>stem                                                  |                                                                                                    | User Name: [Vaishanav industory<br>PVT LTD]<br>State: [Delhi]<br>Role : [Applicant]                                     |
| My Account 🤝 My Proposals Environment Clearance 👳                         | My Proposals Forest Clearance                               |                                                                                                    |                                                                                                    |
|                                                                           | Add New Proposal                                            |                                                                                                    |                                                                                                    |
|                                                                           | View/Edit New Proposal                                      | Form-A                                                                                                    |                                                                                                    |
|                                                                           | View Status of Submitted D                                  | Form-B                                                                                                    |                                                                                                    |
|                                                                           | Proposals                                                   | Form-C                                                                                                    |                                                                                                    |
|                                                                           | Withdrawl of Proposals                                      | -                                                                                                    |                                                                                                    |
|                                                                           | Processing for Stage-II                                     | have successfully logged in                                                                                                    |                                                                                                    |
|                                                                           | Forest Departments                                          |                                                                                                    |                                                                                                    |
|                                                                           | Funds Demanded by Forest<br>Department                      |                                                                                                    |                                                                                                    |
|                                                                           | Funds to be deposited in<br>Govt. Exchequer                 |                                                                                                    |                                                                                                    |
|                                                                           | Payment History                                             | 1                                                                                                    |                                                                                                    |
|                                                                           |                                                             |                                                                                                    |                                                                                                    |
|                                                                           |                                                             | Disclaimer                                                                                                    |                                                                                                    |
|                                                                           | An innovative e-Governan<br>For any clarification, kindly c | ce initiative of MoEFCC for Transparent and Responsive Governance.<br>ontact at(011-24695407 or may send E-Mail monitoring-fc(at)nic(dot)in. | )                                                                                                    |
| ent Owned, Updated and Maintained by Ministry of Environment, Forests and | Climate Change, Government of In                            | dia                                                                                                    | For any Technical support, Please C<br>Environment-Forests and Climate Change Informatics Division (EFCCID), abc(at)nic |

Figure 3.10: First screen for editing new proposal

**Step 2:** After clicking on 'View/Edit Form-A' link, the following will be displayed on screen as shown in figure-3.11

|                    | Online Sul<br>Fi<br>-A               | omission & Monitoring of<br>orests and Wildlife Cleara<br>Single Window Clearance | Environmental,<br>nces<br>System                                                                         | 4                                                                                                    |                                                             | 20 Feb 2015 17:14:04<br>User Name: [Vaishanav in<br>PVT LTD]<br>State: [Delhi]<br>Role : [Applicant] | Logout<br>dustory             |
|--------------------|--------------------------------------|-----------------------------------------------------------------------------------|----------------------------------------------------------------------------------------------------|----------------------------------------------------------------------------------------------------|-------------------------------------------------------------|----------------------------------------------------------------------------------------------------|-------------------------------|
|                    | My Accou                             | Int V Proposals Environment Clearance                                             | My Proposals Forest Clearance                                                                            | 7 My Proposals Wildlife reference  → I ist of Draft Proposals                                                       | Help⇔                                                       |                                                                                                    |                               |
| ♥ Help<br>Click or | h 🗭 this icon                        | for editing the details of Proposal submitted by<br>Enter Proposal No             | User Agency in Draft mode.                                                                               | Search                                                                                                    |                                                             |                                                                                                    | A L                           |
| Sno.               |                                      | Proposal No.                                                                      | Proposal Name                                                                                            | Category                                                                                                    | Area (ha.)                                                  | Proposal Status                                                                                      | Edit                          |
| 1                  | FP/UP/RAIL/92                        | 46/2015                                                                           | railway                                                                                                  | Railway                                                                                                    | 20                                                          | Draft                                                                                                | <b>9</b>                      |
| 2                  | FP/UP/IRRIG/8                        | 921/2014                                                                          | Test                                                                                                    | Irrigation                                                                                                    | 0.2112                                                      | Draft                                                                                                | <b>11</b>                     |
| 3                  | FP/DL/HYD/841                        | 2/2014                                                                            | bnmbm                                                                                                    | Hydel                                                                                                    | 2.3                                                         | Draft                                                                                                | <b>9</b>                      |
| 4                  | FP/BR/DEF/818                        | 10/2014                                                                           | dusdf                                                                                                    | Defence                                                                                                    | 4                                                           | Draft                                                                                                | <b>100</b>                    |
| 5                  | FP/DL/DEF/817                        | 8/2014                                                                            | dummy propopoal                                                                                          | Defence                                                                                                    | 10.123                                                      | Draft                                                                                                | <b>Ø</b>                      |
| 6                  | FP/DL/RAIL/7990/2014 Test Railway 10 |                                                                                   |                                                                                                    | Draft                                                                                                    | <b>Ø</b>                                                    |                                                                                                    |                               |
| © Content Ow       | ned, Updated and                     | I Maintained by Ministry of Environment, Forests                                  | An innovative e-Governance<br>For any clarification, kindly con<br>and Climate Change, Government of Ind | Disclaimer<br>initiative of MoEFCC for Transparent and Respo<br>act at(011-24695407 or may send E-Mail monito<br>ia | ntive Governance.<br>ring-fc(at)nic(dot)in.)<br>Frodrooment | For any Tech                                                                                         | nical support, Please Contact |

Figure 3.11: Second screen for editing new proposal

**Step 3:** Click on Edit icon displayed against proposal no. to view/edit the proposal details. After clicking on Edit icon, Edit/View form will be displayed as shown in Figure-3.12. User Agency can update the information and then may submit it by clicking on 'Save & lock' button. Once application is saved by using this option, no further changes can be made in the proposal. Similarly, other proposals (Form-B and Form-C) can be edited on the portal.

| Online Submission & Monitorin<br>Forests and Wildlife C<br>-A Single Window Clear   | g of Environmenta<br>learances<br>ance System |                         |                                            |                                                                                                |                                     | User Name: [V<br>PVT LTD]<br>State: [Delhi]<br>Role : [Applica | aishanav industory<br>nt] |
|-------------------------------------------------------------------------------------|-----------------------------------------------|-------------------------|--------------------------------------------|------------------------------------------------------------------------------------------------|-------------------------------------|----------------------------------------------------------------|---------------------------|
| My Account v My Proposals Environment                                               | Clearance 💬 🛛 My Proposals Fo                 | orest Clearance         | Proposals Wildlife reference               | e⊽ Help⊽                                                                                       |                                     |                                                                |                           |
|                                                                                     |                                               | Your Time Left          | :39 Minutes ,54 Se                         | conds                                                                                          |                                     |                                                                |                           |
| Form for seeking prior appro                                                        | val of Central Govt. ı                        | inder section-2         | ORM-A<br>of the Forest (Co<br>PART-I       | nservation) Act,1980                                                                           | ) for dive                          | ersion of fresh F                                              | orest Area.               |
| Help<br>Clickon to ADD,Clickon to UPDATE and ,Click                                 | on to DELETE                                  | ze of the should not be | greater than 20 MB and                     | i do not use any special symbo                                                                 | oi(Le space ,                       | , & , _ , ? , \$ , # etc.Ji                                    | naming of PDF file).      |
|                                                                                     | Your Proposal n                               | o. is FP/UP/RAIL/924    | 5/2015 and use this r                      | o. for future reference.                                                                       |                                     |                                                                |                           |
| General Details                                                                     |                                               |                         |                                            |                                                                                                |                                     |                                                                |                           |
| A-1. Project Details                                                                | d *. raibyay                                  | 1                       | Enter chort name of ne                     | noral e a Sangha Thormal Po                                                                    | war Plant F                         | abakea Nangal Dam KG                                           | RT Mine)                  |
| rt narrative of the proposal and Project/scheme for v<br>the forest land is require | hich<br>d.*:                                  |                         | ]                                          | sin cigi sungna ricrimari o                                                                    | tate * : Ut                         | tar Pradesh                                                    | •                         |
| Category of the Proje                                                               | ct*: Railway                                  | •                       | Shape of f                                 | rest land proposed to be dive                                                                  | erted* : (                          | Unear O Non-linear                                             | Hybrid                    |
| Estimated cost of the Proje                                                         | t*: 99                                        | (Rupees in              | acs) Total period for                      | which the forest land is prop<br>be div                                                        | osed to<br>verted :                 |                                                                | Years                     |
| Total Area of Forest Land proposed for diversi                                      | <b>m*</b> : 20                                | (Ha.)                   | Total Area of Non                          | Forest Land proposed for div                                                                   | ersion <sup>*</sup> 20              |                                                                | (Ha.)                     |
| A-2. Details of User Agency                                                         |                                               |                         |                                            |                                                                                                |                                     |                                                                |                           |
| Nar                                                                                 | e*: VAISHANAV INDUST                          | ORY PV1                 |                                            |                                                                                                |                                     |                                                                |                           |
| Addre                                                                               | chanakya puri                                 | 4                       |                                            | Add                                                                                            | cha<br>Iress2 :                     | anakya puri new de                                             | lhi                       |
| 5                                                                                   | ate: Delhi                                    |                         |                                            | D                                                                                              | istrict : Ne                        | w Delhi                                                        |                           |
|                                                                                     | Pin : 281202                                  |                         |                                            | Landi                                                                                          | marks : cha                         | anakya puri                                                    |                           |
| Email Add                                                                           | ess: virendranic123@gmail.                    | com                     |                                            | Landline Telepho                                                                               | one No : 56                         | 63 2424155                                                     |                           |
| Fax                                                                                 | No.: 112                                      |                         |                                            | Mob                                                                                            | oile No.: +9                        | 1 9899506534                                                   |                           |
| Website (if                                                                         | ny): google                                   |                         |                                            |                                                                                                |                                     |                                                                |                           |
| etails of Proposals seeking prior approval of Cent                                  | al Government under the A                     | Act for                 |                                            |                                                                                                |                                     |                                                                |                           |
| io. Proposal Status Proposal No                                                     | Proposal Name                                 | MoEF File No            | Area Proposed<br>Diversion(Ha              | for Area Diverted                                                                              | l(Ha.)                              | Date of In-Principle<br>Approval                               | Date of Final Approva     |
| Apporved proposal no                                                                | name of the 28 oct                            |                         | 50                                         | 50                                                                                             |                                     | 14/10/2014                                                     | 17/10/2014                |
|                                                                                     | Charles Concernment                           | -                       | 16                                         | 12                                                                                             |                                     | 13/10/2011                                                     | 10/10/2011                |
| A-3 Details of Person Making Application                                            | , otato ooveniment                            |                         |                                            |                                                                                                |                                     |                                                                |                           |
| First N                                                                             | me: Vaishanav industory P                     | VT LTD                  |                                            | Middle                                                                                         | Name: kuir                          | nar                                                            |                           |
| Lact N                                                                              | Vaishanav                                     |                         |                                            | , audie                                                                                        | Sender: Mo                          | le                                                             |                           |
| Decimo                                                                              | tion: employee                                |                         |                                            |                                                                                                | inda                                |                                                                |                           |
| Addre                                                                               | chanakya puri                                 |                         |                                            | Add                                                                                            | dress 2:                            | anakya puri                                                    |                           |
| 5                                                                                   | ate: Delhi                                    | 11                      |                                            | г                                                                                              | District: Ne                        | w Delhi                                                        |                           |
|                                                                                     | Pin: 281202                                   |                         |                                            |                                                                                                |                                     |                                                                |                           |
| Landma                                                                              | rks: chanakya puri                            |                         |                                            | Email A                                                                                        | ddress: vire                        | endranic 123@gmail.cc                                          | m                         |
| Landline Telephon                                                                   | No: 5663 2424155                              |                         |                                            | F                                                                                              | Fax No.: 112                        | 2                                                              |                           |
| Mobile                                                                              | No.: +91 9899506534                           |                         | Upload a<br>competence<br>application to m | copy of documents in suppor<br>/authority of the person mak<br>ake application on behalf of th | t of the C<br>ing this C<br>he User | hoose File No file ch                                          | osen (.Pdf only)          |
|                                                                                     |                                               | SAVE AS D               | RAFT                                       | NEXT                                                                                           | Delet                               | ic .                                                           |                           |
|                                                                                     |                                               |                         |                                            |                                                                                                |                                     |                                                                |                           |
|                                                                                     |                                               |                         | Disclaimer                                 |                                                                                                |                                     |                                                                |                           |

Figure 3.12: Second screen for viewing/editing new proposal

## **3.2.3 VIEW STATUS OF SUBMITTED PROPOSALS**

User Agency can see the status of submitted proposals by clicking on the View Status of Submitted Proposals link under My Project option as shown in the Figure 3.13. Similarly, status of other proposals (Form-B and Form-C) can also be viewed on portal.

| Form-A<br>Form-B<br>Form-C<br>have successfully logged in |
|-----------------------------------------------------------|
| Form-A<br>Form-B<br>Form-C<br>nave successfully logged in |
| Form-A<br>Form-B<br>Form-C<br>Nave successfully logged in |
| nave successfully logged in                               |
| nave successfully logged in                               |
|                                                           |
|                                                           |
|                                                           |
|                                                           |
|                                                           |
|                                                           |
|                                                           |
|                                                           |

Figure-3.13:Status of Submitted Proposals

## **3.2.4 ESSENTIAL DETAILS SOUGHT BY FOREST DEPARTMENT**

After submission of proposal successfully, Forest department may sought essential details from User Agency at any level (Nodal Officer/DFO/Circle etc.) during processing of proposal. An email/SMS alert will be sent by Forest department to User Agency for the same. User Agency can view the details needed by forest department for further processing. The following steps could be followed for the same.

**Step1.** Click on 'Essential Details Sought by Forest Department' link under 'My Proposals' tab. Then, the following details will be displayed on screen.

| area a  | Online Submission<br>Forests<br>-A Single<br>My Account⊽ M | on & Monitoring of Environmental,<br>and Wildlife Clearances<br>Window Clearance System                       | Forest Clearance $\bigtriangledown$                | My Proposals Wildlife reference マ                                                                                   | Helpy                     | 21 Feb 2015 11:<br>User Name: [Vaish<br>PVT LTD]<br>State: [Delhi]<br>Role : [Applicant] | 17:51 Logout                         |
|---------|------------------------------------------------------------|----------------------------------------------------------------------------------------------------|----------------------------------------------------|----------------------------------------------------------------------------------------------------|---------------------------|------------------------------------------------------------------------------------------|--------------------------------------|
| -       |                                                            | Summary of the Proposals in which Esse                                                                        | ential Details (S                                  | ought by Forest Department) ha                                                                                      | ve to be submitted        | by User Agency                                                                           |                                      |
| Ir      | i tins section , user Agency can u                         | protect repry to essential unclus Sought by Horest Department<br>al No. for submitting details in reply form. | .c                                                 | C Renewal of lease (Form 8)                                                                                         | Prospecting of Miner      | als (Form-C)                                                                             | ¢.                                   |
| Sno.    | Proposal No.                                               | Proposal Name                                                                                                 | Category                                           | User Agency Name                                                                                                    | Area (ha.)                | Proposal received on                                                                     | Proposal Status                      |
| 1       | FP/DL/DEF/7477/2015                                        | Test                                                                                                    | Defence                                            | VAISHANAV INDUSTORY PVT LTD                                                                                         | 20                        | 16/01/2015                                                                               | Pending With UA                      |
|         |                                                            | An innovati<br>For any clarifici                                                                              | e e-Governance initiat<br>ation, kindly contact at | Disclaimer<br>ive of MoEFCC for Transparent and Responsive Gov<br>(011-24695407 or may send E-Mail monitoring-fc(at | ernance.<br>:nic(dot)in.) |                                                                                          |                                      |
| © Conte | ent Owned, Updated and Maintaine                           | d by Ministry of Environment,Forests and Climate Change, G                                                    | overnment of India                                 |                                                                                                    |                           | For a                                                                                    | ny Technical support, Please Contact |

Figure-3.14 Screen showing summary of proposals in which essential details have to be submitted by UA

## 3.3 <u>Wildlife Clearance:</u>

## **3.3.1 ADD NEW PROPOSAL**

User Agency can submit details of the proposal (Part-I) seeking prior wildlife approval. After submitting the proposal details, U.A. can track the status of the proposal submitted as per the flow defined in the system. They are supposed to check their emails and SMSs for further action at their end. To submit a new proposal, following procedure may be adopted:

**Step 1:** To add a new proposal, click on 'My Proposals' tab. Then click on the 'Wildlife Proposal (Part I)' link available under 'Add New Proposal' link as shown in Figure 3.15.

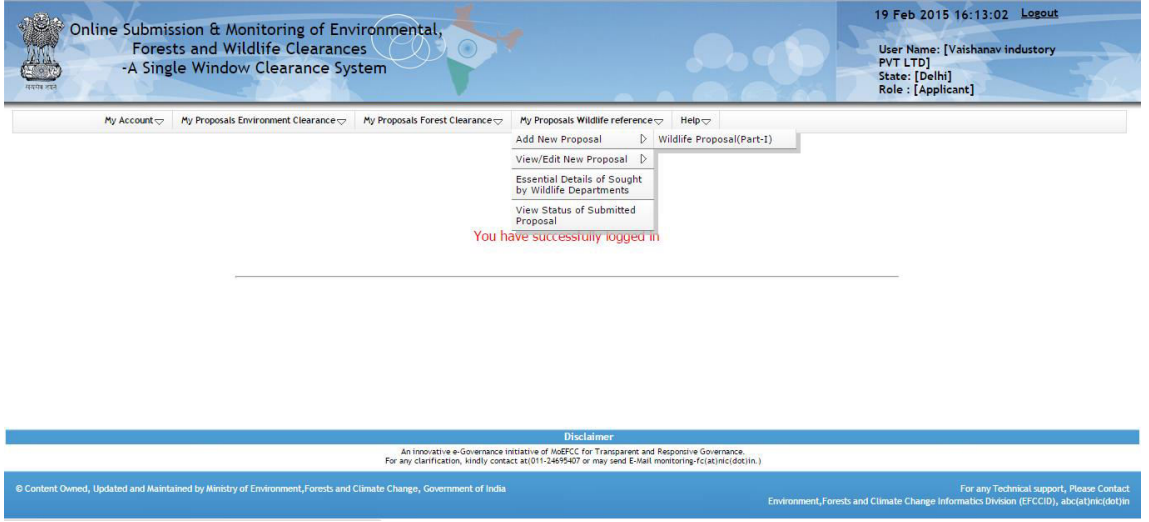

Figure 3.15: First screen for Adding New Proposal

Step 2: After clicking on 'Wildlife Proposal (Part I)',

Form Part I will be displayed on screen as shown in figure-3.16.

| Online Submission & Monitoring of Environmental                      | 19 Feb 2015 :: Logout                                                               |
|----------------------------------------------------------------------|-------------------------------------------------------------------------------------|
| Forests and Wildlife Clearances<br>-A Single Window Clearance System | User Name: [Vaishanav industory<br>PVT LTD]<br>State: [Delhi]<br>Role : [Applicant] |
|                                                                      |                                                                                     |

| te : Fields marked with(*) are mandatory. Upload only PDF            | file wherever required.(Size of file s              | hould not be greate                | er than 5 MB and do not use any special symbol(i.e spa                                                                                                    | ce , & , _ , ? , \$ , # etc.)in naming | of PDF file).               |
|----------------------------------------------------------------------|-----------------------------------------------------|------------------------------------|----------------------------------------------------------------------------------------------------|----------------------------------------|-----------------------------|
| Help<br>Click on (1) to ADD, Click on (1) to UPDATE and , Click on   | to DELETE                                           |                                    |                                                                                                    |                                        | 10                          |
|                                                                      | Your Proposal no. is FP/                            | DL/HYD/106/2015                    | 5 and use this no. for future reference.                                                                                                    |                                        |                             |
| A. General Details                                                   |                                                     |                                    |                                                                                                    |                                        |                             |
| A-1. Project Details                                                 |                                                     |                                    |                                                                                                    |                                        |                             |
| Forest Clearance Required?                                           | No 🔻                                                |                                    |                                                                                                    |                                        |                             |
| Name of Project *                                                    | new propoal                                         | (Enter                             | short name of proposal e.g. Sangha Thermal Power Pla                                                                                                    | nt, Bhakra Nangal Dam, KGBT Min        | e)                          |
|                                                                      | asdfsadf                                            |                                    |                                                                                                    |                                        |                             |
| Short narrative of the Project.*                                     |                                                     |                                    | State * :                                                                                                    | Delhi                                  |                             |
|                                                                      | Hydel                                               |                                    | 2                                                                                                    |                                        |                             |
| Category of the Project*                                             |                                                     |                                    | Shape of project land" :                                                                                                    | Linear      Non-linear      Hybri      | d                           |
| Distance of the project from the boundary of the Protected<br>Area * | 4                                                   | Km.(Dis                            | tance to be shown irrespective of location of the proje                                                                                                    | ect within or outside Protected Are    | a)                          |
| st of the Project for the part falling within Protected Area         | 55<br>(Cost of the activity to be taken wi<br>Area) | (Rupees in Lacs)<br>thin Protected | Total period for which clearance is required:                                                                                                    | 5                                      | Years                       |
| Total Project Area *                                                 | 50                                                  | (Ha.)                              | Category of Protected Area * :                                                                                                    | Wildlife Sanctuaries                   |                             |
| Area under Protected Area *                                          | 25                                                  | (Ha.)                              | Area under Non-Protected Area * :                                                                                                    | 25                                     | (Ha.)                       |
| A-2. Details of User Agency                                          |                                                     |                                    |                                                                                                    |                                        |                             |
| Name* :                                                              | VAISHANAV INDUSTORY PV                              |                                    |                                                                                                    |                                        |                             |
| Address1 :                                                           | chanakya puri                                       |                                    | Address2 :                                                                                                    | chanakya puri new delhi                |                             |
| State                                                                | Delhi                                               |                                    | District :                                                                                                    | New Delhi                              |                             |
| Pin                                                                  | 281202                                              |                                    | Landmarks :                                                                                                    | chanakya puri                          |                             |
| Email Address:                                                       | virendranic 123@gmail.com                           |                                    | Landline Telephone No :                                                                                                    | 5663 2424155                           |                             |
| Fax No.:                                                             | 112                                                 |                                    | Mobile No.:                                                                                                    | +91 9899506534                         |                             |
| Website (if any):                                                    | google                                              |                                    |                                                                                                    |                                        |                             |
| Legal status of User Agency *                                        | Central Government                                  |                                    |                                                                                                    |                                        |                             |
| A-3. Details of Person Making Application                            |                                                     |                                    |                                                                                                    |                                        |                             |
| First Name:                                                          | Vaishanav industory PVT LTD                         |                                    | Middle Name:                                                                                                    | kumar                                  |                             |
| Last Name:                                                           | Vaishanav                                           |                                    | Gender:                                                                                                    | Male                                   |                             |
| Designation                                                          | employee                                            |                                    |                                                                                                    |                                        |                             |
| Address 1:                                                           | chanakya puri                                       |                                    | Address 2:                                                                                                    | chanakya puri                          |                             |
| State                                                                | : Delhi                                             |                                    | District:                                                                                                    | New Delhi                              |                             |
| Pin                                                                  | 281202                                              |                                    |                                                                                                    |                                        |                             |
| Landmarks                                                            | chanakya puri                                       |                                    | Email Address:                                                                                                    | virendranic123@gmail.com               |                             |
| Landline Telephone No:                                               | 5663 2424155                                        |                                    | Fax No.:                                                                                                    | 112                                    |                             |
| Mobile No.                                                           | +91 9899506534                                      |                                    | Upload a copy of documents in support of the<br>competence/authority of the person making this<br>application to make application on behalf of the User<br>Anary * | Choose File No file chosen             | (.Pdf only) <u>Annexure</u> |
|                                                                      |                                                     | SAVE AS                            | DRAFT NEXT                                                                                                    |                                        |                             |
|                                                                      |                                                     | D                                  | isclaimer                                                                                                    |                                        |                             |

**Figure: 3.16 Details of Form-A, Part-I to be filled in by UA Step 3:** Fill up the form (Wildlife Proposal (Part I)) displayed as in Figure 3.16.

**Note:** Form-A Part-I contains four pages for the proposals for all categories except Mining and Hydel/Multipurpose/ Irrigation. Form A part I for Mining and Hydel/Multipurpose/Irrigation cases contains five pages. User Agency is advised to follow all the instructions given on the pages. The parameters marked with \* are mandatory.

**Step 4:** User Agency can save the proposal in Draft mode by clicking on 'Save as Draft' button available on first page of Form, Part-I or they may click on 'Next' button for filling up other pages. If 'Save as Draft' button is clicked, a Unique proposal no. will be generated automatically by the system and the same would be communicated to the user through pop-up message. If user clicks on 'OK' of pop-up message, control will come back to the first page. Then U.A. may fill up other pages by clicking on 'Next' button.

**Step 5:** User Agency has to click on 'Save as Draft' or 'Save and lock' button available on last page for saving the entire form.

**Note:** Modifications can be made in the proposal, if it is saved by clicking on 'Save in Draft' button. No change can be made in the proposal, if it is saved by clicking on 'Save & lock' button. Please ensure that all details have been uploaded properly before saving in lock mode.

**Step 6:** After successfully addition of proposal, an acknowledgement letter is emailed automatically to the email-id of User Agency and the proposal is sent to the concerned Nodal Officer for further necessary action. Concerned DFO will get the email notification alert. User Agency can submit original proposal to DFO along with acknowledgement letter and other relevant documents.

## **3.3.2 UPDATE NEW PROPOSAL**

The details of the proposals can be updated by User Agency if these details have been submitted by clicking on 'Save as Draft' button. No change can be made if proposal is saved and locked. To update the submitted proposal, the following procedure may be adopted:

**Step 1:** To update a proposal, click on 'My Proposals' tab. Then click on the 'Wildlife Proposal (Part I)' link available under 'View/Edit New Proposal' link as shown in Figure 3.17.

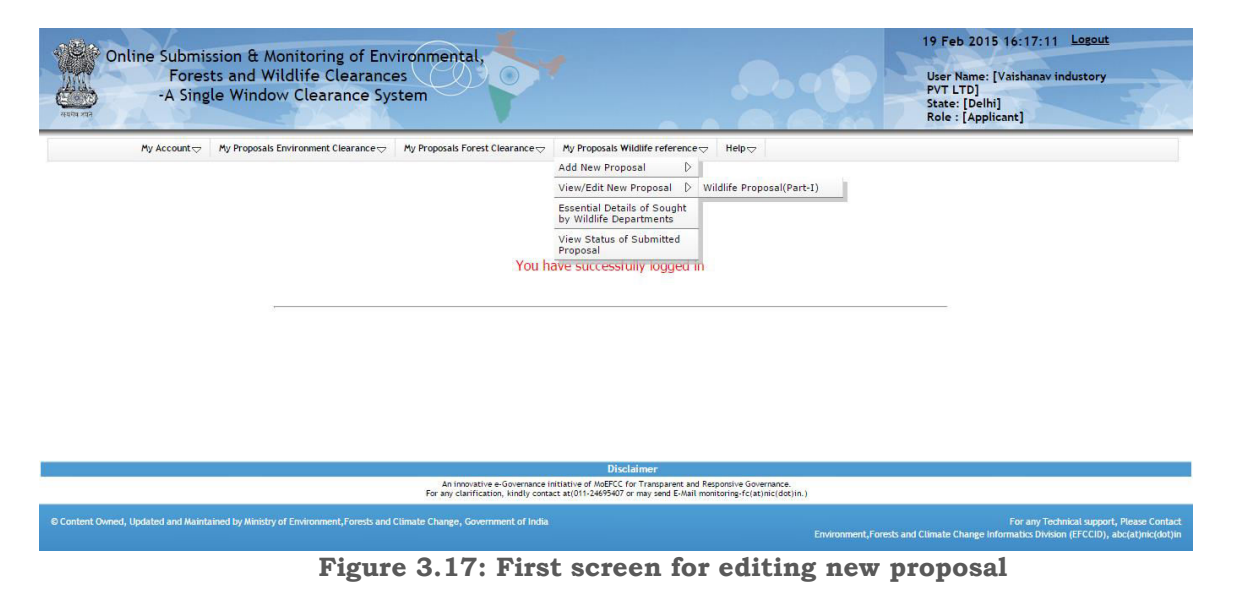

**Step 2:** After clicking on 'Wildlife Proposal (Part I)' link, the following will be displayed on screen as shown in figure-3.18

|           | Online Submission & Monit                       | oring of Environmental                       |                                 |                                  | 20 Feb 2015 17:33:54 Lo                                                         | gout       |
|-----------|-------------------------------------------------|----------------------------------------------|---------------------------------|----------------------------------|---------------------------------------------------------------------------------|------------|
| Alter and | Forests and Wildli<br>-A Single Window C        | fe Clearances<br>learance System             |                                 |                                  | User Name: [Vaishanav indus<br>PVT LTD]<br>State: [Delhi]<br>Role : [Applicant] | tory       |
|           | My Account 🗢 My Proposals Enviro                | nment Clearance 🤝 My Proposals Forest Cl     | earance 🗢 My Proposals Wildlife | reference 👳 🛛 Help 🗢             |                                                                                 |            |
|           |                                                 |                                              | List of Draft Proposa           | ls                               |                                                                                 |            |
| Help      | on 🔗 this icon for adition the datails of Dropp | val submitted by liner &nenov in Draft mode  |                                 |                                  |                                                                                 | 1          |
| Girch (   | an an analysis and a second of the              | and search to search against in search means |                                 |                                  |                                                                                 | -          |
|           | Ent                                             | er Proposal No. for Search :                 |                                 |                                  |                                                                                 |            |
|           |                                                 |                                              | Search                          |                                  |                                                                                 |            |
| Sno.      | Proposal No.                                    | Proposal Name                                | Category                        | Protected Area (ha.)             | Proposal Status                                                                 | Edit       |
|           | FP/DL/HYD/106/2015                              | new propoal                                  | Hydel                           | 25                               | Draft                                                                           | <b>1</b>   |
|           | FP/DL/IND/102/2015                              | ertfret                                      | Industry                        | 33                               | Draft                                                                           | <b>1</b>   |
|           | FP/DL/MIN/98/2015                               | dfdsvfds                                     | Mining                          | 22                               | Draft                                                                           | <b>1</b>   |
|           | FP/DL/DEF/7475/2015                             | test na                                      | Defence                         | 2                                | Draft                                                                           | <b>100</b> |
|           | FP/DL/ROAD/7479/2015                            | test proposal wildlife                       | Road                            | 34                               | Draft                                                                           | <b>1</b>   |
|           | FP/DL/DEF/96/2015                               | asdfsdf                                      | Defence                         | 44                               | Draft                                                                           | <b>1</b>   |
|           | FP/DL/HYD/95/2015                               | sdfsdfdsfsdf                                 | Hydel                           | 23                               | Draft                                                                           | <b>1</b>   |
|           | FP/DL/RAIL/7990/2014                            | Test                                         | Railway                         | 1                                | Draft.                                                                          | <b>100</b> |
|           | FP/DL/DEF/94/2015                               | dfgdfgdfg                                    | Defence                         | 34                               | Draft                                                                           | <b>Ø</b>   |
|           | FP/AN/DEF/90/2015                               | dfdffdsf                                     | Defence                         | 12                               | Draft                                                                           | <b>Ø</b>   |
|           | FP/DL/DEF/8178/2014                             | dummy propopoal                              | Defence                         | 1                                | Draft                                                                           | <b>1</b>   |
|           | FP/DL/HYD/79/2015                               | tght                                         | Hydel                           | 55                               | Draft                                                                           | <b>Ø</b>   |
|           | FP/DL/MIN/78/2015                               | dfgb                                         | Mining                          | 34                               | Draft                                                                           | 9          |
|           | FP/DL/DEF/77/2015                               | frewfrewf                                    | Defence                         | 44                               | Draft.                                                                          | <b>10</b>  |
|           | FP/AP/DEF/75/2015                               | ewded                                        | Defence                         | 22                               | Draft                                                                           | 93         |
| 34        |                                                 |                                              |                                 | *                                |                                                                                 |            |
|           |                                                 | An innovative e.0                            | Disclaimer                      | arent and Responsive Governance. |                                                                                 |            |

Figure 3.18: Second screen for editing new proposal

**Step 3:** Click on Edit icon displayed against proposal no. to edit the proposal details. After clicking on Edit icon, Edit form will be displayed as shown in Figure-3.19. User Agency can update the information and then may submit it by clicking on 'Save & lock' button. Once application is saved by using this option, no further changes can be made in the proposal.

| Online Submission & Monitoring of Environmental,<br>Forests and Wildlife Clearances<br>-A Single Window Clearance System     | 20 Feb 2015 :: Logout<br>User Name: [Vaishanav industory<br>PVT LTD]<br>State: [Delhi]<br>Role: [Applicant] |
|----------------------------------------------------------------------------------------------------|----------------------------------------------------------------------------------------------------|
| My Account 👳 🛛 My Proposals Environment Clearance 👳 My Proposals Forest Clearance 👳 My Proposals Wildlife reference 👳 Help 🗢 |                                                                                                    |

| te : Fields marked with(*) are mandatory. Upload only PDF            | file wherever required.(Size of file               | should not be great                  | er than 5 MB and do not use any special symbol(i.e spa                                                                                                    | ce , & , _ , ? , \$ , # etc.)in namin              | g of PDF file).      |
|----------------------------------------------------------------------|----------------------------------------------------|--------------------------------------|----------------------------------------------------------------------------------------------------|----------------------------------------------------|----------------------|
| 7 Help<br>Click on to ADD,Click on to UPDATE and ,Click on           | to DELETE                                          |                                      |                                                                                                    |                                                    |                      |
|                                                                      | Your Proposal no. is FP                            | /DL/HYD/106/201                      | 5 and use this no. for future reference.                                                                                                    |                                                    |                      |
| A. General Details                                                   |                                                    |                                      |                                                                                                    |                                                    |                      |
| A-1. Project Details                                                 |                                                    |                                      |                                                                                                    |                                                    |                      |
| Forest Clearance Required?                                           | No                                                 | e                                    |                                                                                                    |                                                    |                      |
| Name of Project *                                                    | new propoal                                        | (Enter                               | short name of proposal e.g. Sangha Thermal Power Pk                                                                                                    | int, Bhakra Nangal Dam, KGBT Mii                   | ne)                  |
| Short narrative of the Project.*                                     | asdfsadf                                           |                                      | State * :                                                                                                    | iant, bnakra Nangal Dani, Kobi Mine)<br>': Delhi ▼ |                      |
| Category of the Project*                                             | Hydel                                              |                                      | Shape of project land* :                                                                                                    | • 🖲 Linear 💿 Non-linear 💿 Hybrid                   |                      |
| Distance of the project from the boundary of the Protected<br>Area * | 4                                                  | Km.(Di                               | stance to be shown irrespective of location of the proje                                                                                                    | ect within or outside Protected Ar                 | ea)                  |
| ost of the Project for the part falling within Protected Area        | 55<br>(Cost of the activity to be taken w<br>Area) | (Rupees in Lacs)<br>vithin Protected | Total period for which clearance is required:                                                                                                    | 5                                                  | Years                |
| Total Project Area *                                                 | 50                                                 | (Ha.)                                | Category of Protected Area * :                                                                                                    | Wildlife Sanctuaries                               | •                    |
| Area under Protected Area *                                          | 25                                                 | (Ha.)                                | Area under Non-Protected Area * :                                                                                                    | 25                                                 | (Ha.)                |
| A-2. Details of User Agency                                          |                                                    |                                      |                                                                                                    |                                                    |                      |
| Name* :                                                              | VAISHANAV INDUSTORY PV                             | 9                                    |                                                                                                    |                                                    |                      |
| Address1 :                                                           | chanakya puri                                      | 4                                    | Address2 :                                                                                                    | chanakya puri new delhi                            | h.                   |
| State                                                                | Delhi                                              |                                      | District :                                                                                                    | New Delhi                                          |                      |
| Pin                                                                  | 281202                                             |                                      | Landmarks :                                                                                                    | chanakya puri                                      |                      |
| Email Address:                                                       | virendranic123@gmail.com                           |                                      | Landline Telephone No :                                                                                                    | 5663 2424155                                       |                      |
| Fax No.                                                              | 112                                                |                                      | Mobile No.:                                                                                                    | +91 9899506534                                     |                      |
| Website (if any):                                                    | google                                             |                                      |                                                                                                    |                                                    |                      |
| Legal status of User Agency *                                        | Central Government                                 | •                                    |                                                                                                    |                                                    |                      |
| A-3. Details of Person Making Application                            |                                                    |                                      |                                                                                                    |                                                    |                      |
| First Name:                                                          | Vaishanav industory PVT_LTD                        |                                      | Middle Name:                                                                                                    | kumar                                              |                      |
| Last Name:                                                           | Vaishanav                                          |                                      | Gender                                                                                                    | Male                                               |                      |
| Designation:<br>Address 1:                                           | employee<br>chanakya puri                          |                                      | Address 2:                                                                                                    | chanakya puri                                      |                      |
| State                                                                | Delhi                                              | <i>h</i>                             | District:                                                                                                    | New Delhi                                          | 6                    |
| Pin                                                                  | 281202                                             |                                      |                                                                                                    |                                                    |                      |
| Landmarks                                                            | chanakya puri                                      |                                      | Email Address:                                                                                                    | virendranic 123@gmail.com                          |                      |
| Landline Telephone No                                                | 5663 2424155                                       |                                      | Fax No.:                                                                                                    | 112                                                |                      |
| Mobile No.:                                                          | +91 9899506534                                     |                                      | Upload a copy of documents in support of the<br>competence/authority of the person making this<br>application to make application on behalf of the User<br>Agency *: | Choose File No file chosen                         | (.Pdf only) Annexure |
|                                                                      |                                                    | SAVE AS                              | DRAFT                                                                                                    |                                                    |                      |

Figure 3.19: Second screen for viewing/editing new proposal

## **3.3.3 VIEW STATUS OF SUBMITTED PROPOSALS**

User Agency can see status of the submitted proposals by clicking on the 'View Status of Submitted Proposals' link under 'My Proposals' option as shown in the Figure 3.20.

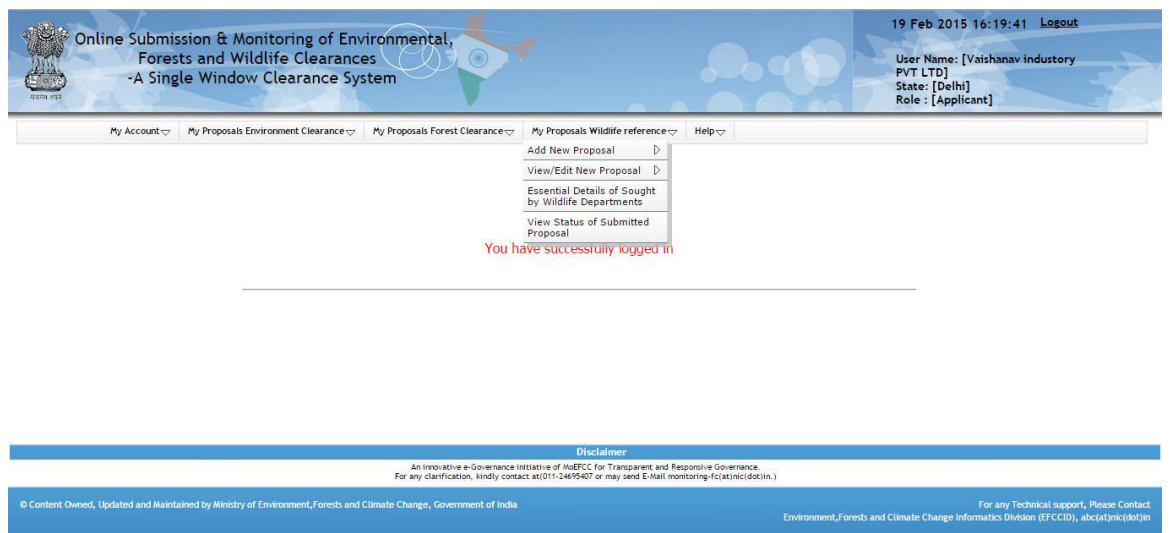

Figure-3.20: Status of Submitted Proposals

## **3.3.4 ESSENTIAL DETAILS SOUGHT BY FOREST DEPARTMENT**

After submission of proposal successfully, Wildlife department may sought essential details from User Agency at any level (DFO/CWW/SG etc.) during processing of proposal. An email/SMS alert will be sent by Forest department to User Agency for the same. User Agency can view the details needed by forest department for further processing. The following steps could be followed for the same.

**Step 1.**Click on 'Essential Details Sought by Forest Department' link under 'My Proposals' tab. Then, the following details will be displayed on screen.

| Onl       | ine Submissi<br>Forests<br>-A Single | on & Monitoring of Environ<br>and Wildlife Clearances<br>Window Clearance System  | mental,                                                                        | Av Proposik Wildlife reference to                                                                                  | Helosz                        | 21 Feb 2015 11:<br>User Name: [Vaish<br>PVT LTD]<br>State: [Delhi]<br>Role : [Applicant] | 17:51 Logout    |
|-----------|--------------------------------------|-----------------------------------------------------------------------------------|--------------------------------------------------------------------------------|----------------------------------------------------------------------------------------------------|-------------------------------|------------------------------------------------------------------------------------------|-----------------|
|           |                                      | Summary of the Droposale in                                                       | which Eccential Details (6                                                     | Cought by Forest Department) by                                                                                    | nep v                         | by Ucor Agongy                                                                           |                 |
|           | Click on the Propo                   | eal No. for submitting details in reply form.<br>Ø Allocation of fresh forest las | nd (Form-A) 🤇                                                                  | Renewal of lease (Form-B)                                                                                          | Prospecting of Miner          | als (Form-C)                                                                             | -               |
| Sno.      | Proposal No.                         | Proposal Name                                                                     | Category                                                                       | User Agency Name                                                                                                   | Area (ha.)                    | Proposal received on                                                                     | Proposal Status |
| FP/DL/DEF | F/7477/2015                          | Test                                                                              | Defence                                                                        | VAISHANAV INDUSTORY PVT LTD                                                                                        | 20                            | 16/01/2015                                                                               | Pending With UA |
|           |                                      |                                                                                   |                                                                                |                                                                                                    |                               |                                                                                          |                 |
|           |                                      |                                                                                   | An innovative e-Governance initiat<br>For any clarification, kindly contact at | Disclaimer<br>tive of MoEFCC for Transparent and Responsive Go<br>t/011-24695407 or may send E-Mail monitorine-fc/ | overnance.<br>at)nic(dot)in.) |                                                                                          |                 |

Figure-3.21 Screen showing summary of proposals in which essential details have To be submitted by UA

## **ANNEXURE A** Frequently Asked Questions (FAQs)

- Q.1. What does OSMEFWC stand for?
- **Ans**. Online Submission and Monitoring of Environment, Forests and Wildlife Clearances Proposals.
- Q.2. What does U.A. stand for?
- Ans. User Agency.
- Q.3. How U.A. can register and login on the OSMEFWC portal?
- **Ans.** User Agency can click on Register (New User Agency) tab available on main page of the portal (<u>http://efclearance.nic.in</u>). Then a registration form will be displayed on the screen. When U.A. submits Registration form, then a user-id (email of U.A.) and password will be emailed automatically to U.A.'s email-id. U.A. can login with these credentials.
- Q.4. Where is all the information regarding the OSMEFWC residing?
- **Ans.** All the proposal information is available on Single Window Clearance Portal. <u>Click here</u>to visit.
- **Q.5.** What are the key benefits for the department adopting the Online Submission and Monitoring of Environment, Forests and Wildlife Clearances Proposals?
- **Ans.** It provides transparency and efficiency in the working environment, minimizes the processing delay, helps in timely disposal of important issues, enables one to work from anywhere, anytime, leads to a paperless working and provides ease and flexibility in the retrieval of various reports.
- **Q.6.** Are all the necessary fields required to be filled while submitting the proposal online?
- **Ans.** All the required field should be filled otherwise system will not allow submitting the proposal.

- **Q.7.** Is it possible to add more proposals after the acceptance for consideration of the proposal submitted by U.A.?
- **Ans.** Yes, the U.A. can add more proposals after acceptance of a proposal by concerned department.
- **Q.8.** How Concerned department will inform U.A.s if any additional information is sought from them?
- **Ans.** U.A. will receive an email if any additional information is sought by forest department. The same could be viewed by U.A. by clicking on Essential Details sought option available under 'My proposals' tab.
- **Q.9.** Is it possible to see the contact detail of Ministry for Private Entrepreneur?
- Ans. Yes, List of all the details are available on the website.
- Q.10. Can Private Entrepreneur/U.A. tracks the progress of their proposal?
- Ans. Yes, they can see the progress as well as the decisions.
- Q.11. Is Captcha code necessary?
- **Ans.** Yes, due to the Security Guidelines, it is necessary to insert the code at every transaction.
- **Q.12.** Is it mandatory to change the password from default given password?
- **Ans.** Yes, it is mandatory to change the password on first login after receiving the default password.
- **Q.13.** Is it possible to see the list of all the proposals submitted by U.A.?
- **Ans.** Yes, the list of projects considered by PMG is available on the website.
- **Q.14.** Can more than one proposal be added by one user agency?
- **Ans.** Yes, more than one proposal can be added by one user agency.